檔 號: 保存年限:

### 新北市政府工務局 函

地址:220242新北市板橋區中山路1段161 號5樓 承辦人:譚言丞 電話:(02)29603456 分機5801 傳真:(02)29678534 電子信箱:AI4738@ntpc.gov.tw

### 受文者:社團法人新北市建築師公會

發文日期:中華民國113年9月30日 發文字號:新北工建字第1131944546號 速別:普通件 密等及解密條件或保密期限: 附件:如說明二 (請至附件下載區 https://doc2-attach.ntpc.gov.tw/ntpc\_sodatt/ 下載檔案,驗證碼:000ZAHJMP)

主旨:為增強資訊安全防護及推動無紙化審照,本局已全面改版 建築執照申請書表系統,新系統即日起開放測試,敬請轉 知所屬會員周知,請查照。

說明:

裝

訂

一、本局就申請「建造執照(含變更設計)」、「雜項執照(含變更設計)」、「使用執照」、「使照修改竣工圖併變更設計申請」、「拆除執照」、「變更使用執照」、「室內裝修」、「簡易室內裝修」、「開工報告」、「施工勘驗」、「建照預審」、「山坡地審查」、「建照報備」共

13項系統已建置新系統,即日起開始測試(尚未開放掛件, 請勿使用新系統申請),測試階段如有錯誤或建議,請以 LINE群組或電子郵件提供系統畫面及意見。

- 二、隨函送操作手冊(如附件)供參。
- 三、本局提供系統諮詢服務:

(一)LINE群組:https://lin.ee/8Qlolfa。

### 第1頁,共2頁

(二)電子郵件: ntpc@sysonline.com.tw。

四、如有不明白之處或其他相關建議事項,歡迎電洽承辦科室 或蒞臨服務櫃檯(請至新北市政府行政大樓東側5樓本局建 照科櫃檯),承辦員當竭誠為您服務與說明。

正本:中華民國全國建築師公會、中華民國室內設計裝修商業同業公會全國聯合會、臺 灣省結構工程技師公會、臺灣省土木技師公會、臺灣區綜合營造業同業公會、社 團法人新北市建築師公會、新北市室內設計裝修商業同業公會、新北市不動產開 發商業同業公會、社團法人新北市土木技師公會、社團法人中華民國大地工程技 師公會、社團法人新北市結構工程技師公會、新北市應用地質技師公會、新北市 建築師公會(5樓協審室)、新北市建築師公會(5樓室內裝修審查室)

副本:系統上線資訊股份有限公司、新北市政府工務局施工科電 2024/09/30 文

本案依分層負責規定授權業務主管決行

# WEB版-教學手冊

# 建築執照申請書表系統

版本:2024.08.21

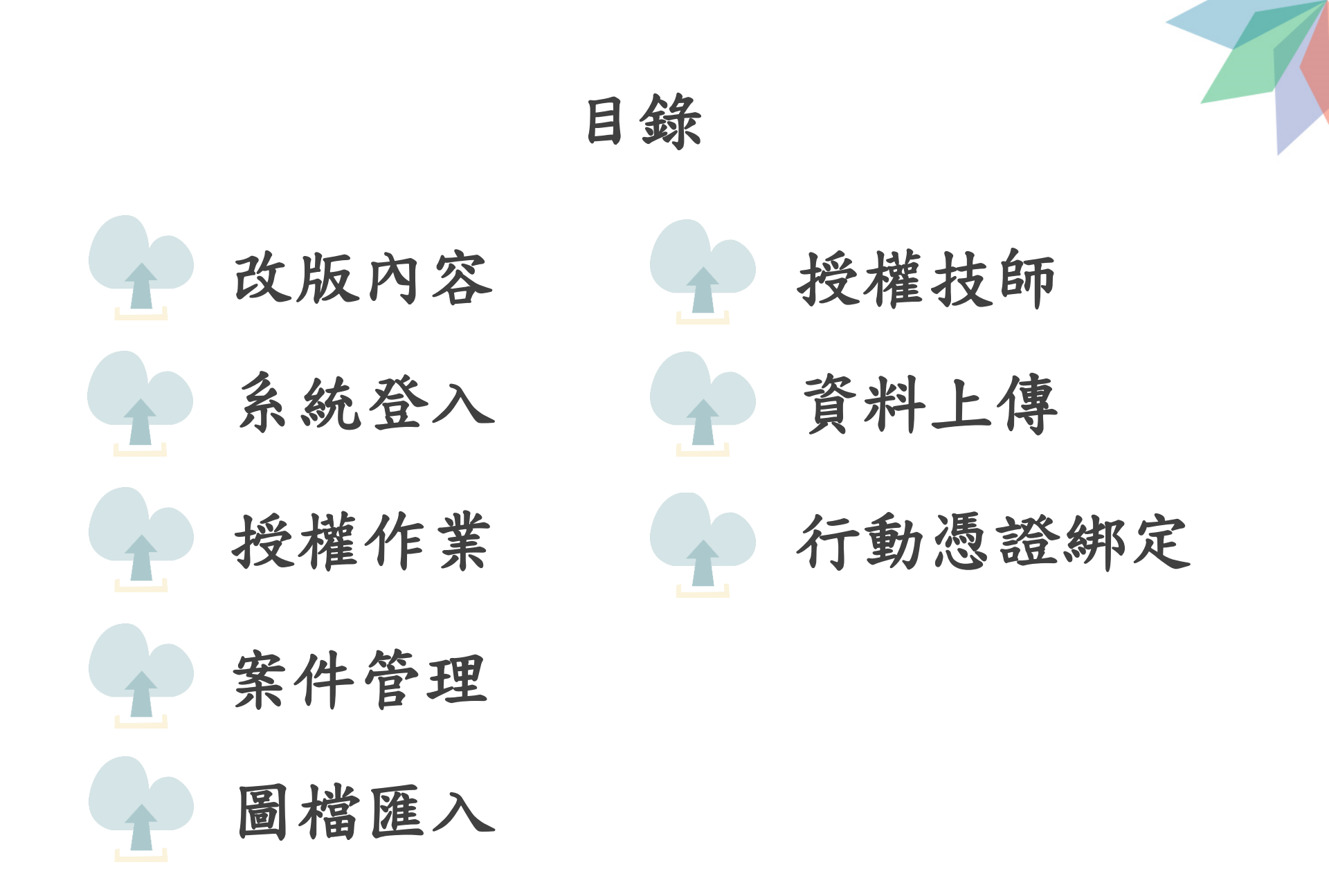

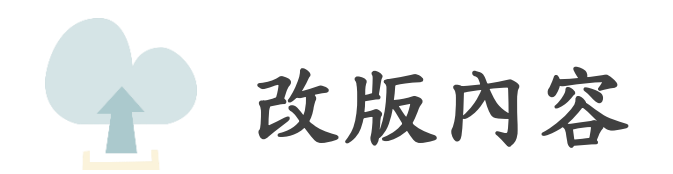

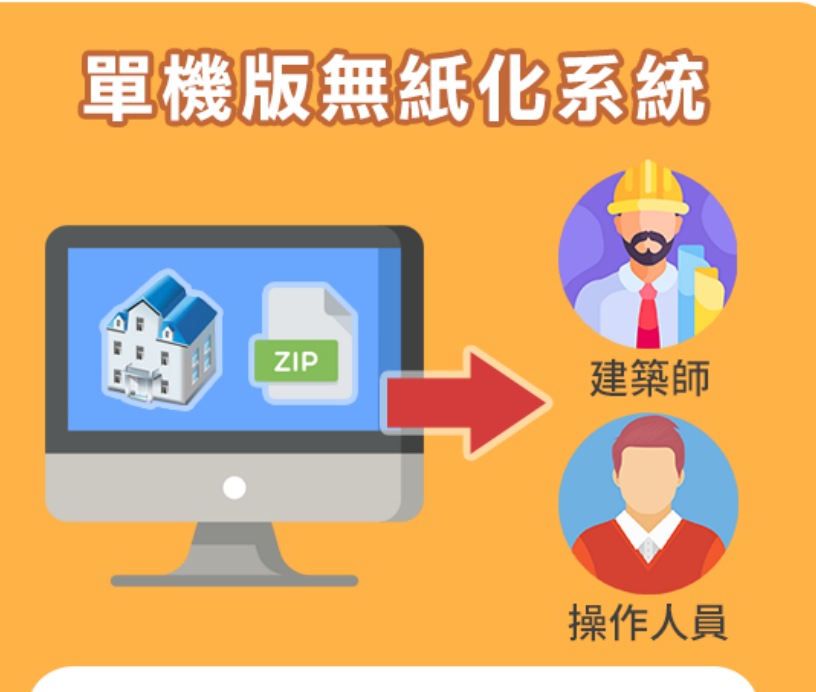

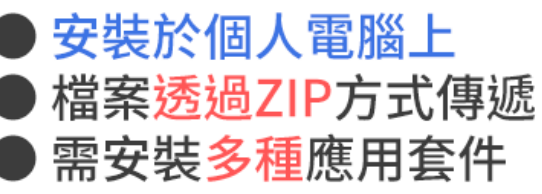

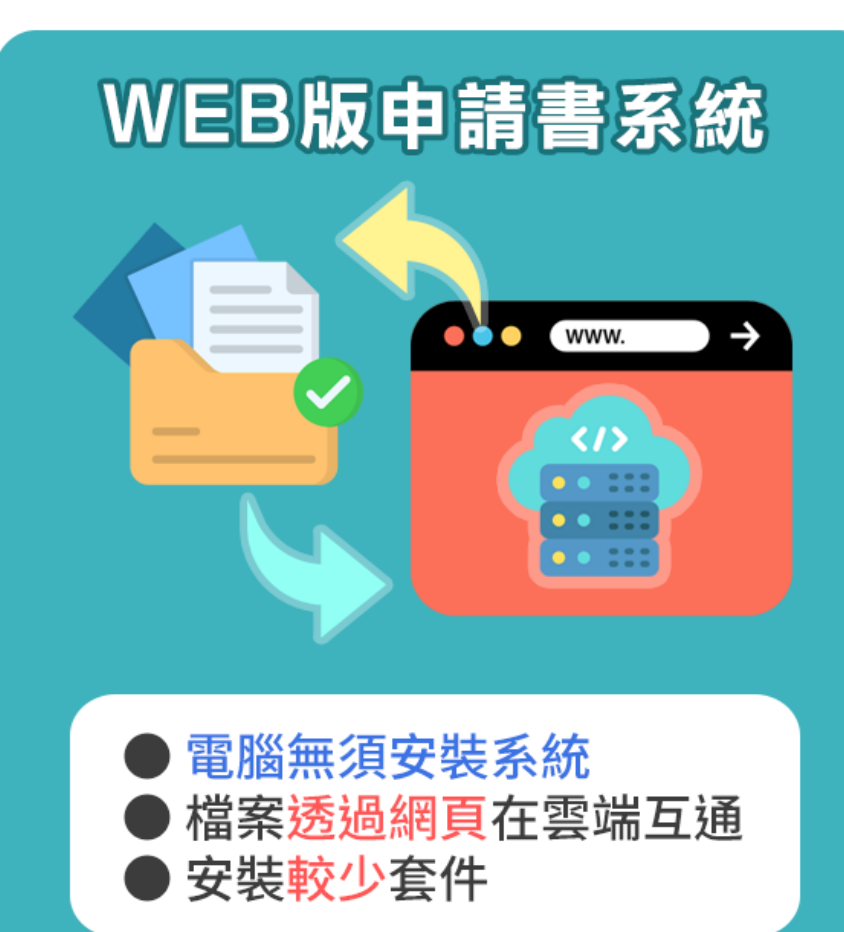

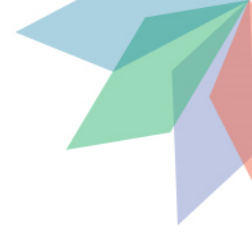

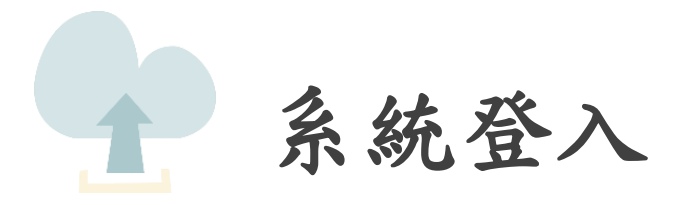

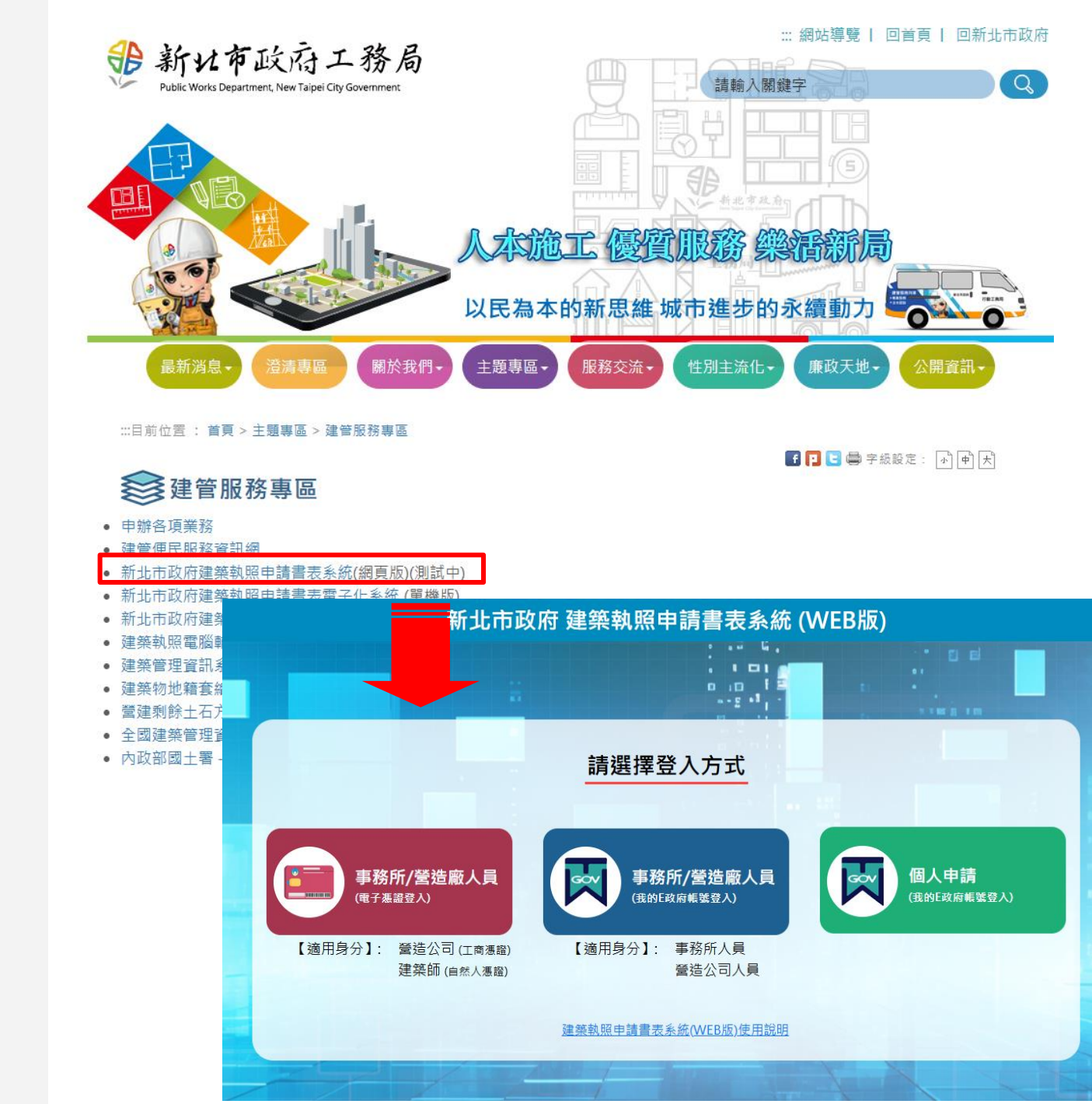

 1.進入工務局首頁, 選擇建管服務專區
 2.點選建築執照申請 書表系統(網頁版)進 入

系統登入

系統登入

 1.進入工務局首頁, 選擇建管服務專區
 2.點選建築執照申請 書表系統(網頁版)進 入

3. 選擇登入方式

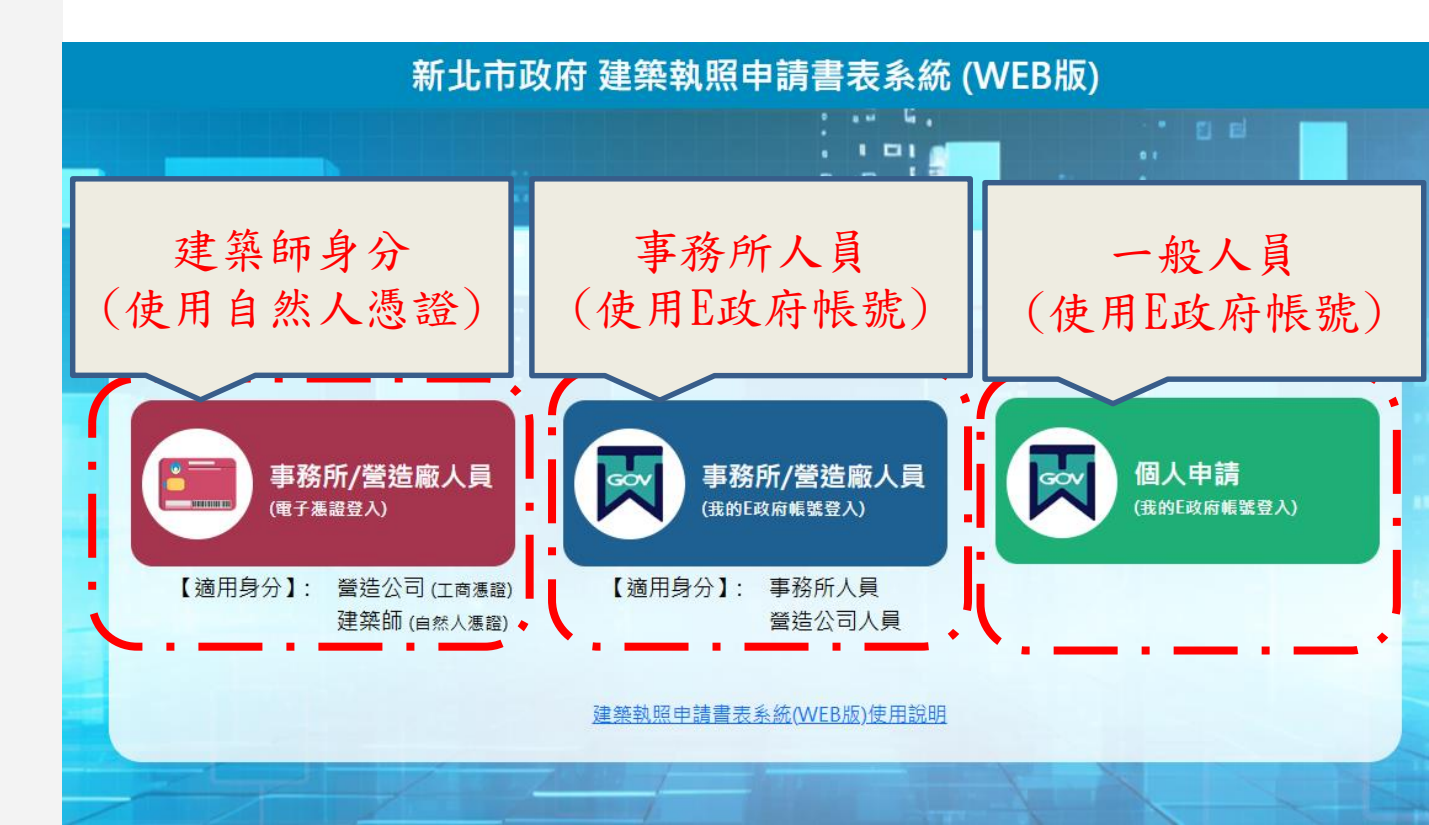

系統登入

- 1.進入工務局首頁, 選擇建管服務專區
   2.點選建築執照申請 書表系統(網頁版)進 入
- 3. 選擇登入方式
- 4.使用建築師身分登 入者,輸入IC卡密碼 後,首次使用需要進 行身分驗證

| 事務所/營造廠人員<br>(電子應證登入)                                                                                                    |
|----------------------------------------------------------------------------------------------------|
| 【適用身分】: 營造公司 (工商憑證)<br>建築師 (自然人憑證)                                                                                                    |
| 新北市政府<br>                                                                                                    |
| IC卡密碼 IC卡密碼 驗證碼 請輸入驗證碼 m2 <sup>2</sup> ApU 換一張 ▲)<br>③ 登入系統                                                                                                    |
|                                                                                                    |
| <ul> <li>         ・ 「「「「」」」</li> <li>         ・ 「「」」」</li> <li>         ・ 「「」」</li> <li>         ・ 「」</li> <li>         ・ 「」</li> <li>         ・</li> <li>         ・</li></ul> |

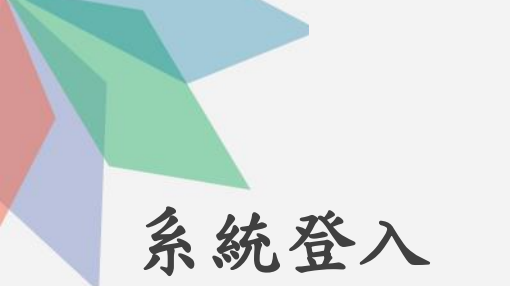

 1.進入工務局首頁, 選擇建管服務專區
 2.點選建築執照申請 書表系統(網頁版)進 入

3. 選擇登入方式

4.使用建築師身分登 入者,輸入IC卡密碼 後,首次使用需要進 行身分驗證

5. 使用事務所人員或 個人者,需使用E政府 登入

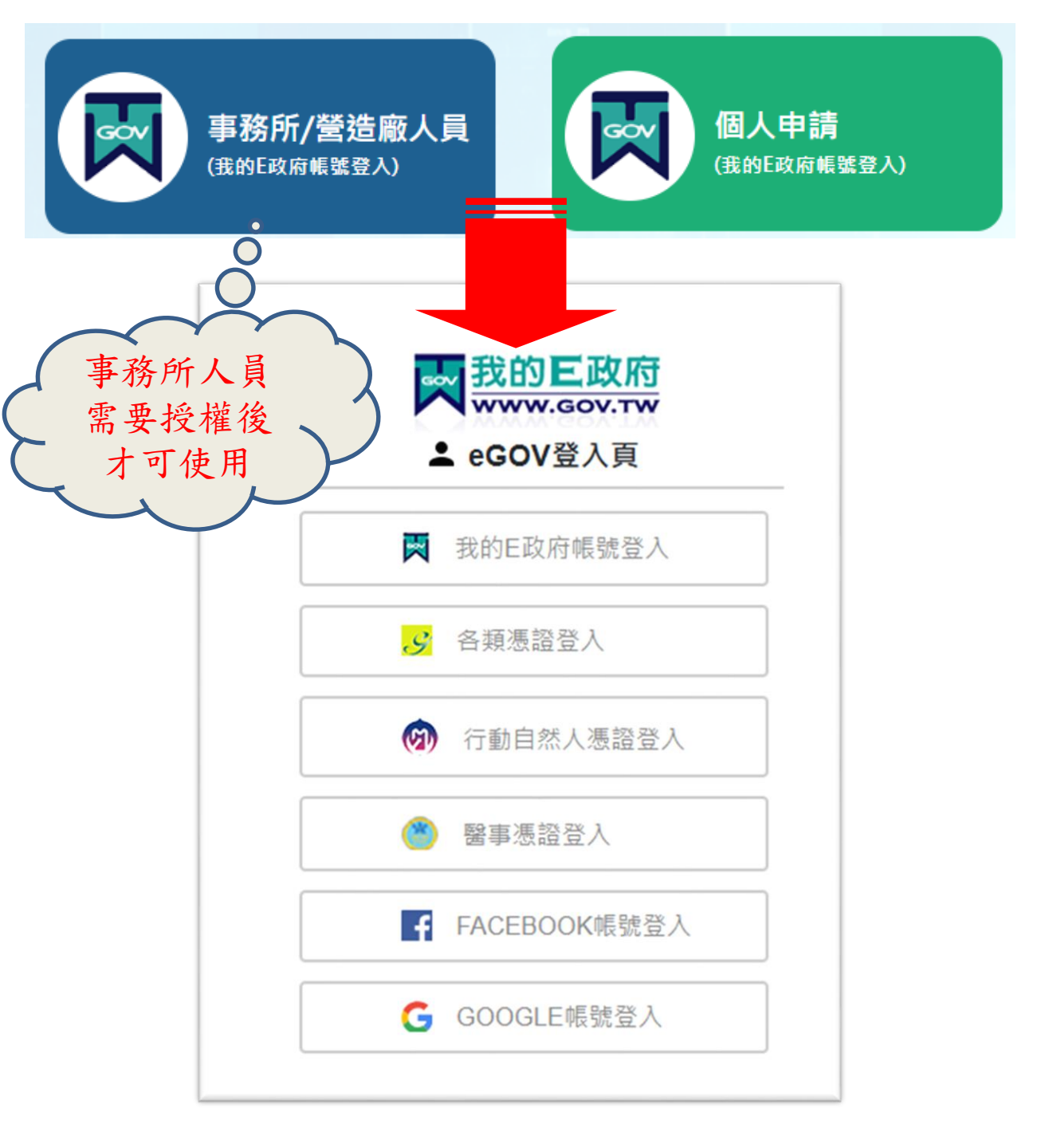

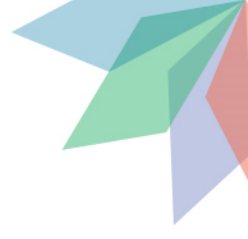

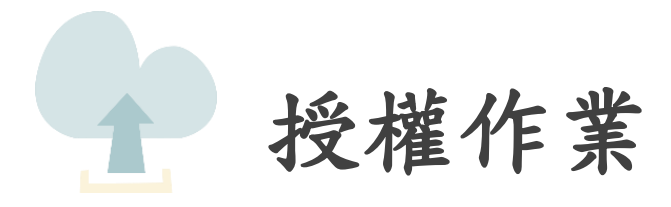

# 1.使用建築師身份登入後 2.左側目錄展開,選擇人 員授權管理

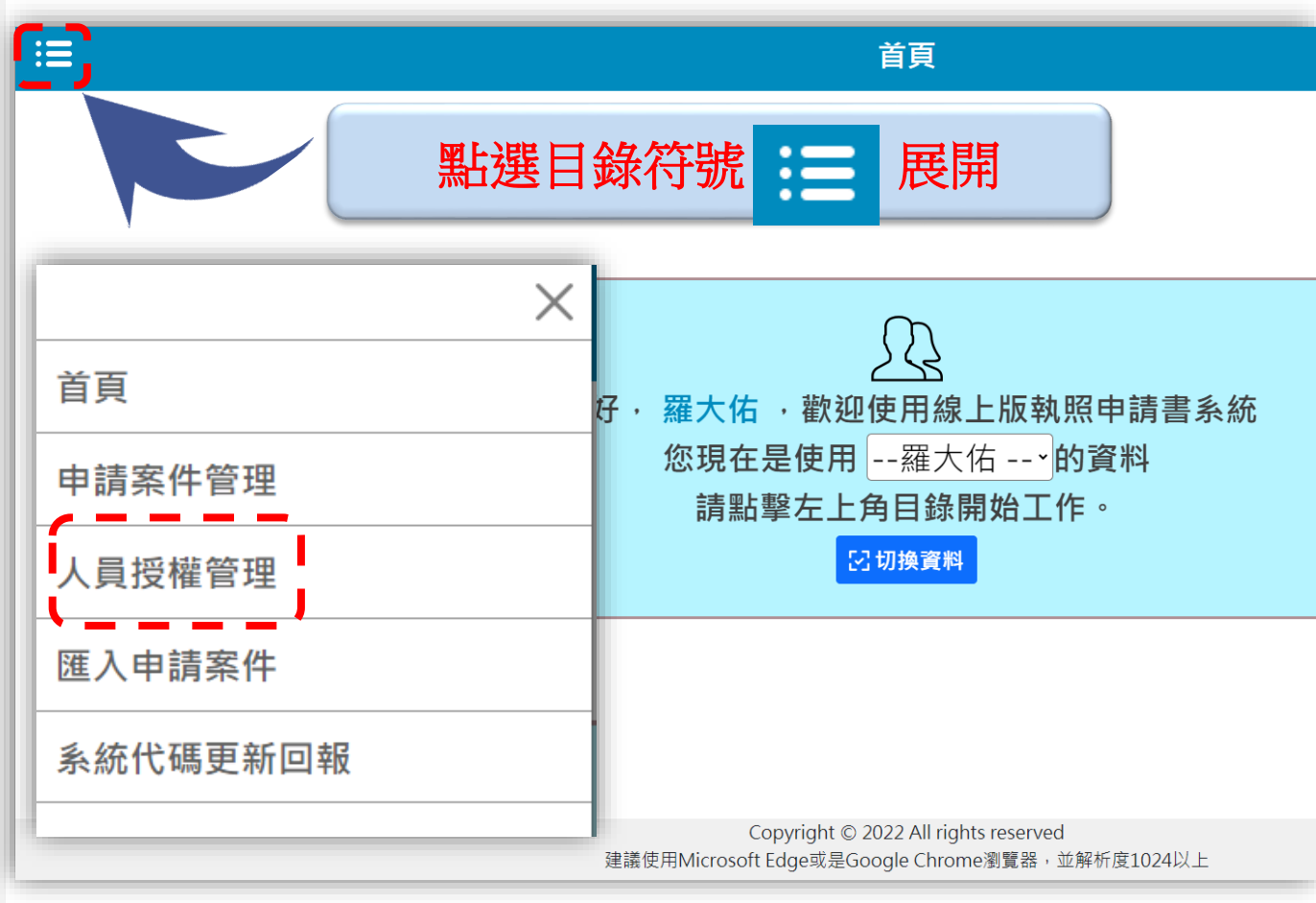

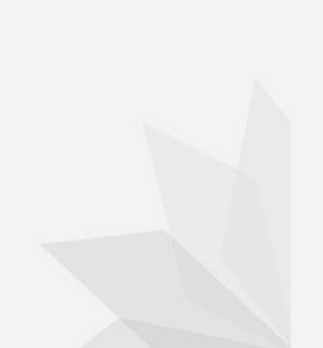

- 1.使用建築師身份登入後
   2. 左側目錄展開,選擇人
   員授權管理
- 3. 點選新增授權
- 4.填寫授權人E政府帳號 及姓名

|                                                          |                                 |       | 事務所人員授權管理 |
|----------------------------------------------------------|---------------------------------|-------|-----------|
| / <u>事務所人員授權管理</u><br><b>十 新増授權</b><br><b>☆</b> 建築師 : 建築 | )<br>【<br>自币                    |       |           |
| <b>關鍵字查詢</b><br>請輸入要搜 引鍵                                 | 字(帳號、姓名)                        |       |           |
| 新增授權                                                     |                                 |       | ※ 關閉      |
| ※【*】為必填項<br>※【帳號】請勿輸<br>※【帳號】請輸入                         | 目。<br>入全形英數字。<br>E政府帳號(請注意大小寫)。 |       |           |
| * 中長别                                                    |                                 | * 姓名  |           |
| 授權日期                                                     | 1 點擊選擇年月日                       | 授權到期日 | 點擊選擇年月日   |
| 管理權限                                                     | ■ 開啟                            | 停用帳號  | □停用       |
|                                                          |                                 |       |           |

- 1.使用建築師身份登入後
   2.左側目錄展開,選擇人
   員授權管理
- 3. 點選新增授權
- 4.填寫授權人E政府帳號 及姓名
- 5. 新增後事務所人員即可 使用E政府登入處理案件

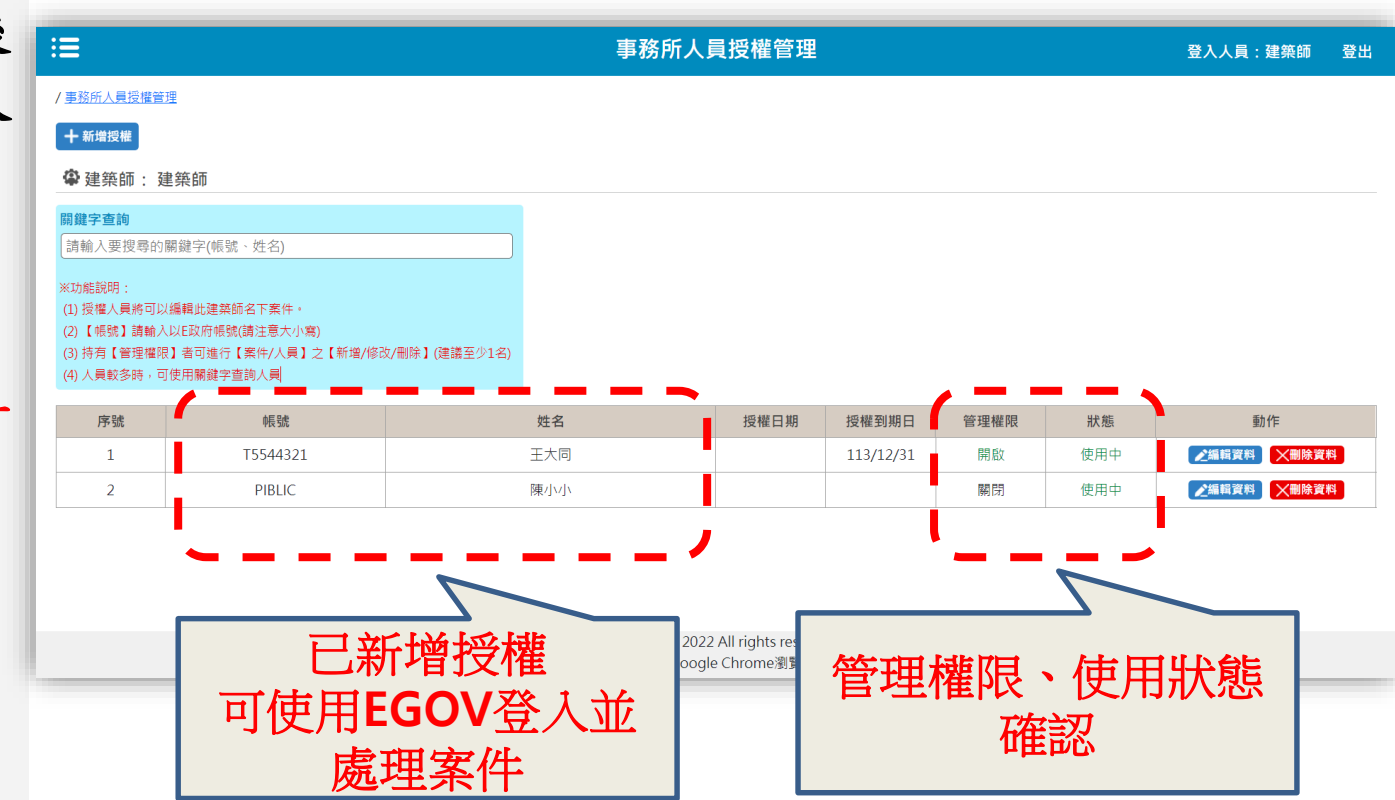

- 1.使用建築師身份登入後
- 左側目錄展開,選擇人員授權管理
- 3. 點選新增授權
- 4.填寫授權人E政府帳號 及姓名
- 5. 新增後事務所人員即可 使用E政府登入處理案件
- 6. 授權前後差異

|                                                                | 授權前<br><sup>《系統</sup> |
|----------------------------------------------------------------|-----------------------|
|                                                                |                       |
| 您好·王大同·歡迎使用線上版執照申請書<br>您現在是使用建築師2號→ 的資料<br>請點擊左上角目錄開始工作。 ☑切換資料 | 授權後                   |

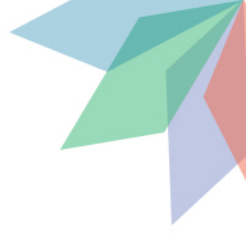

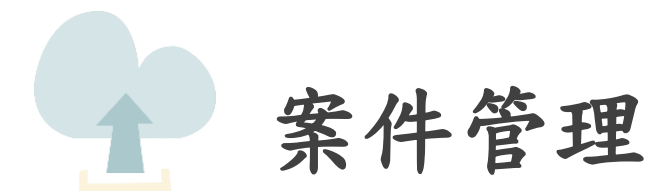

1. 點選左側目錄展開
 2. 點選「申請案件管理」

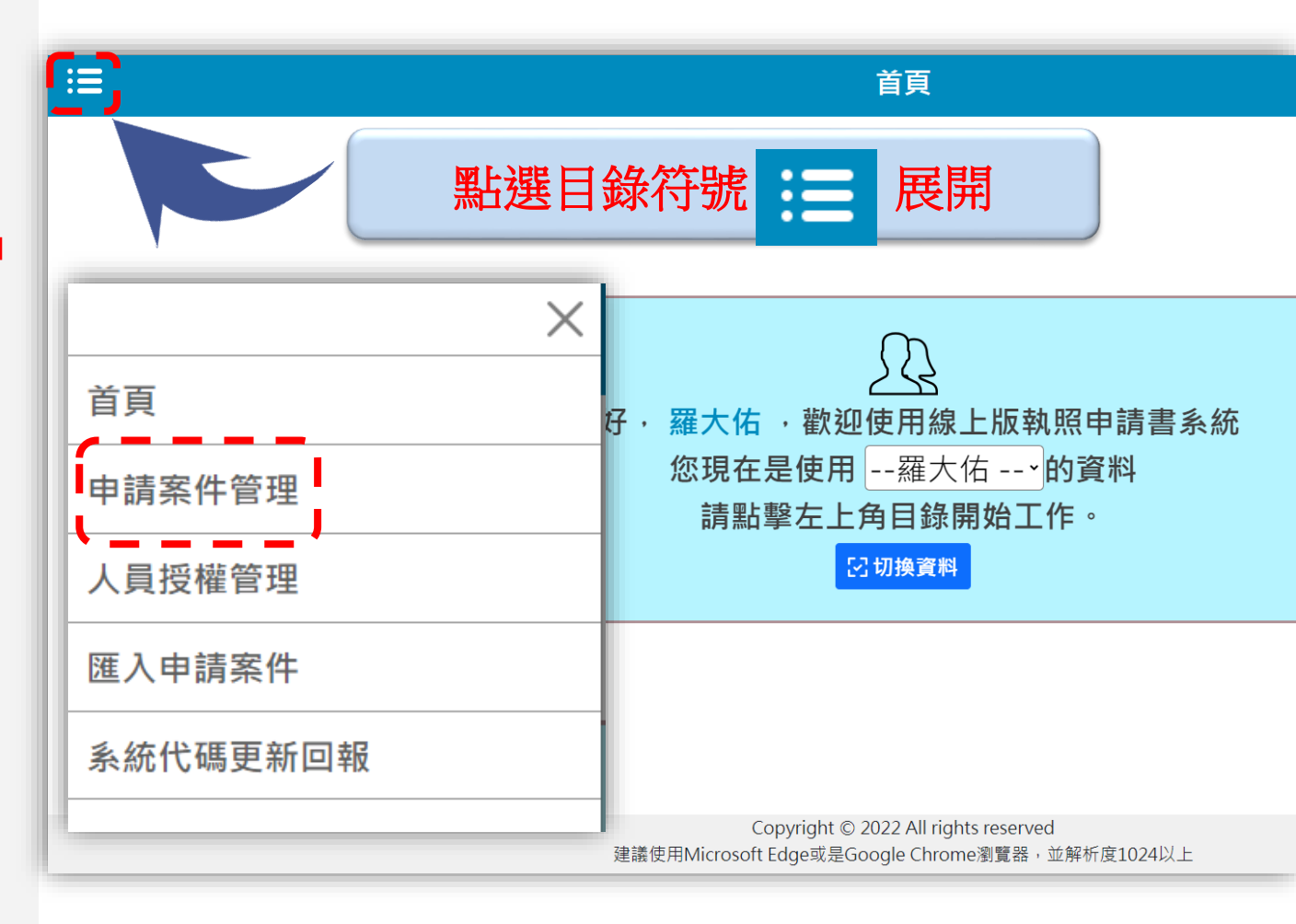

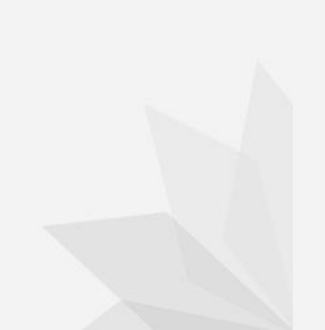

1. 點選左側目錄展開
 2. 點選「申請案件管理」
 3. 點選新增案件

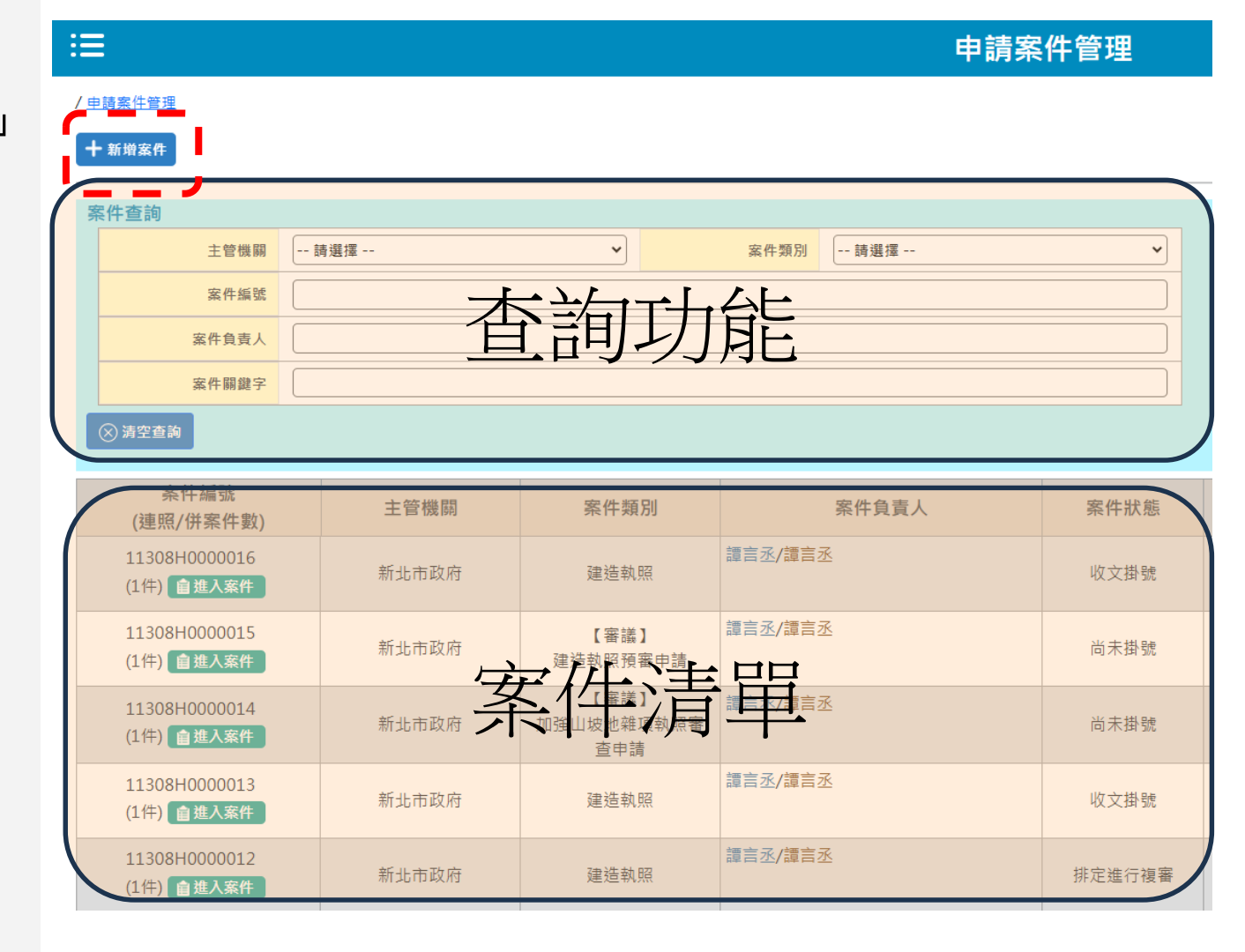

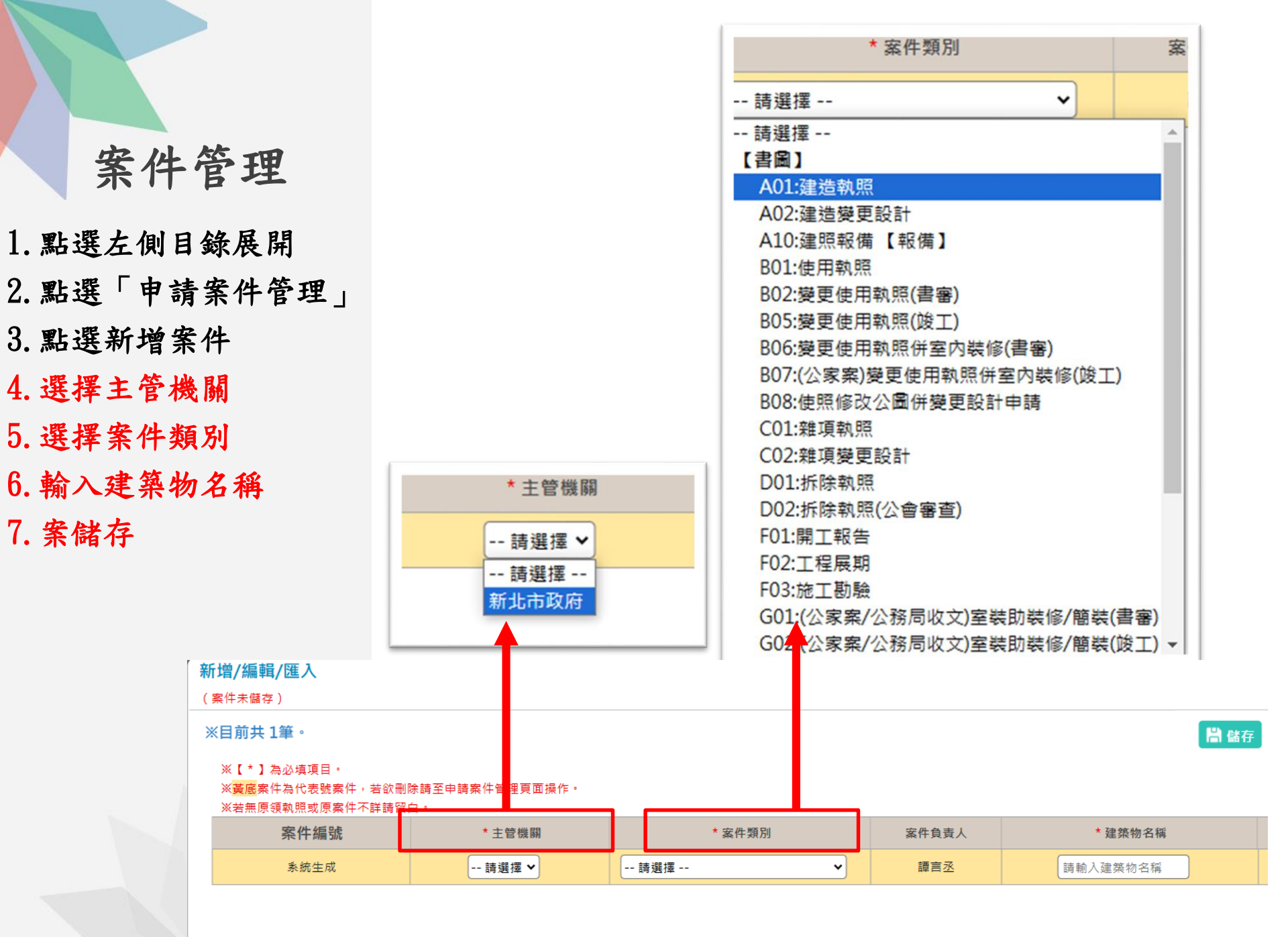

- 1. 點選左側目錄展開
- 2. 點選「申請案件管理」
- 3. 點選新增案件
- 4. 選擇主管機關
- 5. 選擇案件類別
- 6. 輸入建築物名稱
- 7. 案儲存
- 8. 點選「進入案件」

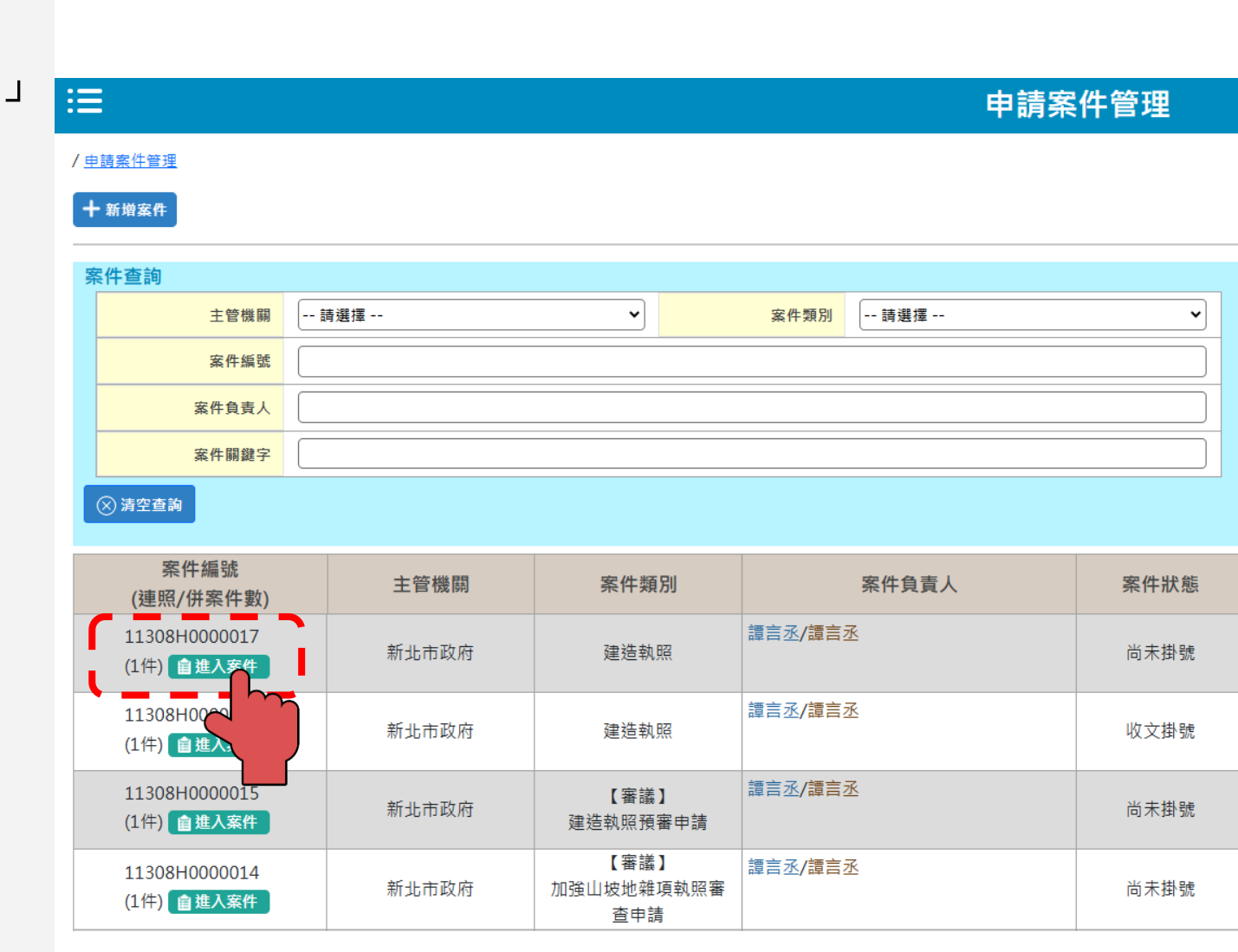

- 1. 點選左側目錄展開
   2. 點選「申請案件管理」
- 3. 點選新增案件
- 4. 選擇主管機關
- 5. 選擇案件類別
- 6. 輸入建築物名稱
- 7. 案儲存
- 8. 點選「進入案件」
- 9. 選擇下方「申請書件」

| ■                  |                        |                | E                | 申請書列表            |                   | 登入人員       |
|--------------------|------------------------|----------------|------------------|------------------|-------------------|------------|
| <u>申請案件管理 / 申請</u> | 書列表                    |                |                  |                  |                   |            |
| 回上一頁書圖這            | 資料 地籍套繪                |                |                  |                  |                   |            |
|                    | ※點選切換案件選擇欲操作檔案。        |                |                  |                  |                   |            |
|                    | 當前案件編號                 | 主管機關           | 案件類別             | 案件狀態             | 建築物名稱             | 變更展<br>期次數 |
|                    | 11308H0000017<br>自切換案件 | 新北市政府          | 建造執照             | 尚未掛號             | 测試                | NA         |
| 【A】建筑              | 告執照 ※若已將申請書上傳至【書圖資     | 料】・將以 藍底 顯示・   |                  |                  |                   |            |
|                    | A11-1:建造執照申請書          | A11            | -2:起造人名冊(一)      | A11-2-2:起造人名冊(二) | A11-3:設計人名冊       |            |
|                    | A11-4:建築物概要表           | A11            | -5:委託書A          | A11-6:建築物増建概要表   | A12-2:地號表         |            |
|                    | A12-4:土地使用權同意書         | A12            | -4-2:土地使用權同意書(二) | A12-5:使用共同壁協定書   | A13-1:建築執照及雜項執照(簽 | 使更設計)審查表   |
|                    | A13-10:建築執照及雞項執照建築師簽計  |                | 安任甘              |                  | A21-4:雞項工作物概要表    |            |
| 【縣市報表】             | 新北市 ※若已將申請書上傳至【書圖      | 資料】・將以藍底顯示・    | ボートト             | "                |                   |            |
|                    | 130-1:新北市建造執照(變更設計)申請書 | 附表             |                  |                  |                   |            |
| 【其他】無紙             | 氏審照相關報表 ***已將申請書       | 上傳至【書圖資料】,將以 藍 | 底顯示。             |                  |                   |            |
|                    | I30licRMK:加註事項表        |                |                  |                  |                   |            |
|                    |                        |                |                  |                  |                   |            |

- 1. 點選左側目錄展開
- 2. 點選「申請案件管理」
- 3. 點選新增案件
- 4. 選擇主管機關
- 5. 選擇案件類別
- 6. 輸入建築物名稱
- 7. 案儲存
- 8. 點選「進入案件」
- 9. 選擇下方「申請書件」 10. 點選並填寫區塊內容

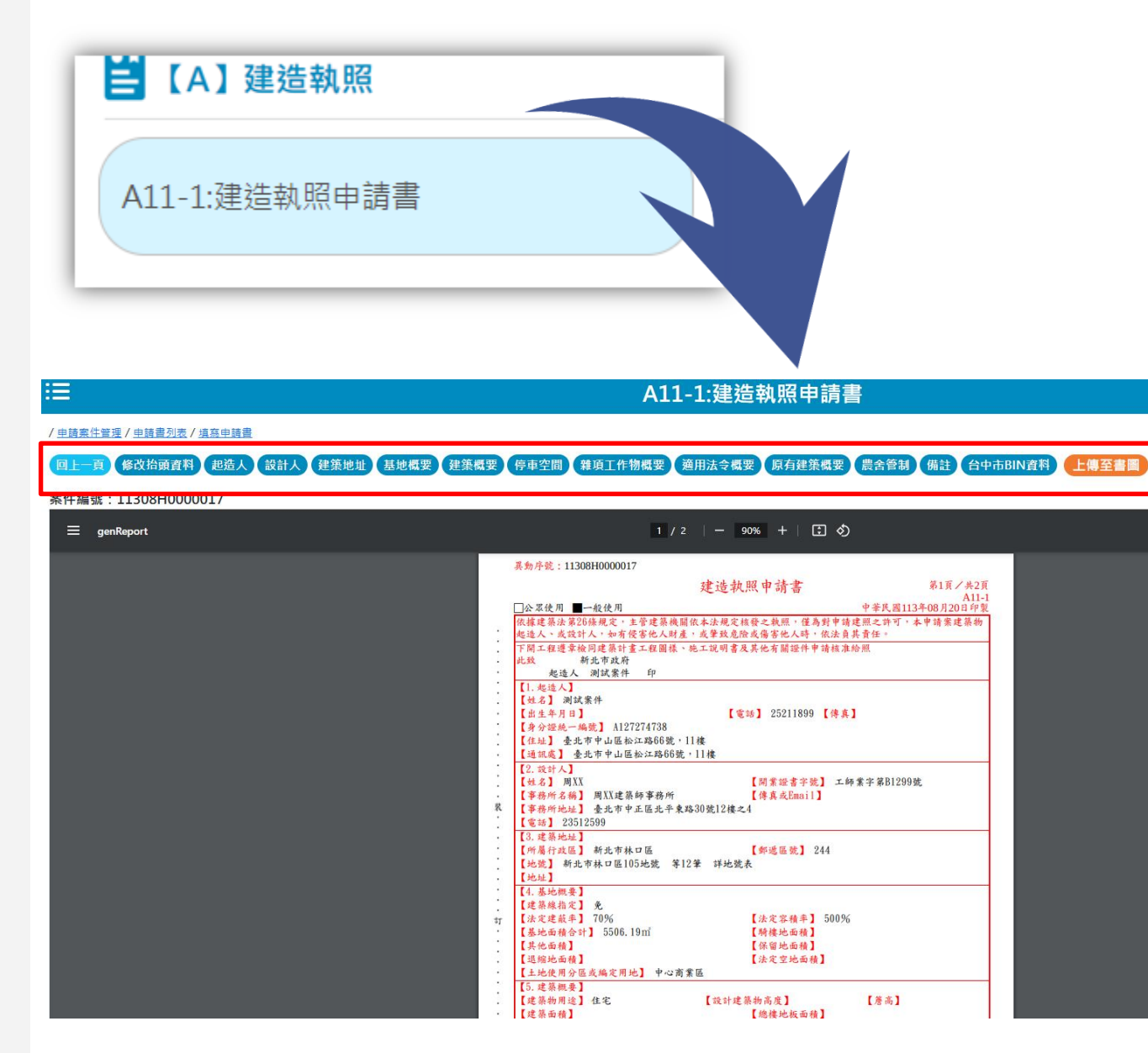

- 1. 點選左側目錄展開
- 2. 點選「申請案件管理」
- 3. 點選新增案件
- 4. 選擇主管機關
- 5. 選擇案件類別
- 6. 輸入建築物名稱
- 7. 案儲存
- 8. 點選「進入案件」
- 9. 選擇下方「申請書件」
   10. 點選並填寫區塊內容
- 11. 點選新增後依照欄位 填寫資料

| ∷≡                                    |                           |                       |                                                                                                    |
|---------------------------------------|---------------------------|-----------------------|----------------------------------------------------------------------------------------------------|
| /申請案件管理 /申請書列                         | <u> 表 / 填寫申請書</u>         |                       |                                                                                                    |
| 回上一頁 修改抬頭言                            | 資料 起造人                    | 設計人                   | 建築                                                                                                    |
|                                       | 11_1-建始                   | 达动昭中结隶                | 死31日,28607.05 — 2781.00<br>(※ 開閉                                                                             |
| ▶ ▶ ▶ ▶ ▶ ▶ ▶ ▶ ▶ ▶ ▶ ▶ ▶ ▶ ▶ ▶ ▶ ▶ ▶ |                           | 目前序號:1                | · · · · · · · · · · · · · · · · · · ·                                                                        |
| マンド 下移 ※第一筆為代表人                       | ■複製資料 💼 刪除資料              | ※【*】為必填項目。 基本資料       | · Í                                                                                                    |
| 姓名 对加于弧 幢棟層戶編號                        | 建物門牌地址 動作                 | * 姓名                  | 王大明                                                                                                    |
| 王大明 A127730541                        | 1<br>1<br>1               | * 身分證字號<br>或統一編號      | A127730541 出生年月日 點擊選擇年月日                                                                                     |
|                                       |                           | * 電話                  | 04-31513151 傳真                                                                                               |
|                                       |                           | E-mail                |                                                                                                    |
|                                       |                           | 戶籍、通訊地址               |                                                                                                    |
|                                       |                           | 戶籍地址                  | (路街段) 世 弄 - 號 之 , 健 之                                                                                        |
|                                       |                           | 通訊地址                  | 402       臺中市南區       芳苑里       (村里鄰)         (路街段)       巷 36 弄 5 - 號 之       號 之       健 之         回 同戶総地址 |
|                                       | 建藏使用Microsoft Edge或是Googl | 幢棟層戶<br>e Chrome瀏覽器,I | ▼<br>亚解析度1024以上                                                                                              |

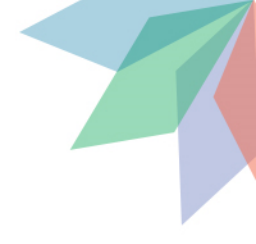

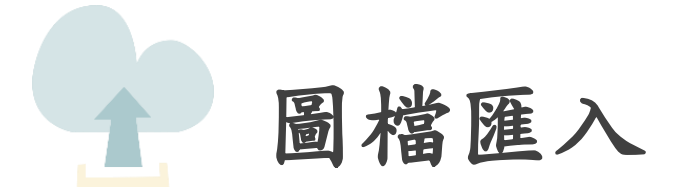

圖檔匯入

## 1. 選擇「書圖資料」

| :≡               | 申請書 |
|------------------|-----|
| / 申請案件管理 / 申請書列表 |     |

| 回上一頁 書圖 | <b>資料</b> 地籍套繪         |       |      |  |
|---------|------------------------|-------|------|--|
|         | ▼點選切換案件選擇欲操作檔案。        |       |      |  |
|         | 當前案件編號                 | 主管機關  | 案件類別 |  |
|         | 11308H0000017<br>自切換案件 | 新北市政府 | 建造執照 |  |

# 【A】建造執照 ※若已將申請書上傳至【書圖資料】,將以 藍底 顯示。

| (     | A11-1:建造執照申請書            |     | A11-2:起造人名冊(一)         | ) ( |
|-------|--------------------------|-----|------------------------|-----|
| (     | A11-4:建築物概要表             |     | A11-5:委託書A             | ) ( |
| (     | A12-4:土地使用權同意書           |     | A12-4-2:土地使用權同意書(二)    | ) ( |
| (     | A13-10:建築執照及雜項執照建築師簽證表   |     | A13-2:建築執照及雜項執照規定項目審查表 | ) ( |
| 縣市報表】 | 新北市 ※若已將申請書上傳至【書圖資料】,將以藍 | 底顯示 | ζ.e                    |     |
| /     |                          |     |                        |     |

I30-1:新北市建造執照(變更設計)申請書附表

ľ

# 圖檔匯入

# 1. 選擇「書圖資料」 2. 選擇檔案

| 建築物名縣       別試       栗件编號         申 蒔 人       別試案件       一 通 通         地 號       新北市林口區105號       案件 挑 號         【圖說上傳步驟】       主体 批 题         1.請將繪製好的建築團說正確命名。(可參考書圖文件命名規則)       2.檔案請存成PDF檔案類型。         3.圖說上傳完成請使用【自然人憑證】或【行動自然人憑證】進行數位簽章。       電子審查意         竹記銘冠       「加強設定」         電子審查意       電子審查意         電子圖檔       「重設思」         「新增項目       上傳         「個檔類別 |       |
|----------------------------------------------------------------------------------------------------|-------|
| 申 黃 人       測試案件       - 碼 通         地 號       新北市林口區105號       案 件 狀 處         【圖說上傳步驟】                                                                                                    | 11308 |
| 地 致 新地市林口區105號       案件 状 些         【圖說上傳步驟】       1.請將繪製好的建築圖說正確命名。(可參考書圖文件命名規則)         2.檔案請存成PDF檔案類型。       3.圖說上傳完成請使用【自然人憑證】或【行動自然人憑證】進行數位簽章。         執行認證                                                                                                    |       |
| 【圖說上傳步驟】         1.請將繪製好的建築圖說正確命名。(可參考書圖文件命名規則)         2.檔案請存成PDF檔案類型。         3.圖說上傳完成請使用【自然人憑證】或【行動自然人憑證】進行數位簽章。         執行認證       7部會定         執行認證       國名人憑證         電子圖檔       電子圖檔         選取上傳書圖       L#展開         新增項目       L/傳         [圖檔類別                                                                                                    | 借未尚   |
| <ul> <li>執行認證 動態調査 電子審查意</li> <li>行動自然人憑證 自然人憑證 電子審查意見</li> <li>電子圖檔</li> <li>電子圖檔下載</li> <li>選取上傳書圖 止嘲罵問承</li> <li>新増項目 上傳 技師授權(已授權0人)</li> </ul>                                                                                                    |       |
| 行動自然人憑證 自然人憑證 電子審查意見 電子圖檔     電子圖檔     電子圖檔下載     選取上傳書圖 止     新增項目 上傳 技師授權(已授權0人)                                                                                                    | 意見    |
| 電子圖檔<br>電子圖檔下載<br>選取上傳書圖 止<br>新增項目 上傳 技師授權(已授權0人)<br>圖檔類別                                                                                                    | 見     |
| 電子圖檔下載<br>選取上傳書圖 止                                                                                                    |       |
| 選取上傳書圖 止 <sub>縛認爾▲</sub><br>新增項目 上傳 技師授權(已授權0人)<br>圖檔類別                                                                                                    |       |
| 新増項目     上傳     技師授權(已授權0人)       圖檔類別                                                                                                    |       |
| 圖檔類別                                                                                                    |       |
|                                                                                                    |       |
| 請選擇                                                                                                    | 何檔案   |

圖檔匯入

1. 選擇「書圖資料」
 2. 點選「選擇檔案」
 3. 選擇PDF檔案(可複選)
 4. 選取後,按下開啟

| 開啟                 |                     |                    |               |               |            |         |
|--------------------|---------------------|--------------------|---------------|---------------|------------|---------|
| 🛧 📙 > :            | 本機 > 桌面 > 建照測試 > 測試 |                    | ~             | ∂ 搜尋 測試       |            |         |
| 組合管理 ▼ 新増資         | 料夾                  |                    |               |               |            |         |
| 0 114年度建築 🖈 🖌      | <b>~</b> 名稱 ~       | 修改日期               | 類型            | 大小            |            |         |
| ■ 木櫟               | 側視園                 | 2023/6/14 下午 04:20 | 檔案資料夾         |               |            |         |
| → 1%               | ▲ A1-04 測試.pdf      | 2023/3/17 下午 02:09 | Adobe Acrobat | 1,037 KB      |            |         |
| → SD 約1+           | ▲ A1-05_測試.pdf      | 2023/3/17 下午 02:09 | Adobe Acrobat | 926 KB        |            |         |
|                    | ▲ A1-06_測試.pdf      | 2023/3/17 下午 02:09 | Adobe Acrobat | 232 KB        |            |         |
| 🏥 文件               | 🔊 A1-07_測試.pdf      | 2023/3/17 下午 02:09 | Adobe Acrobat | 1,707 KB      |            |         |
| ♪ 音樂               | 爲 A1-08_測試.pdf      | 2023/3/17 下午 02:09 | Adobe Acrobat | 1,707 KB      |            |         |
| 三 桌面               | 🖲 A1-09_測試.pdf      | 2023/3/17 下午 02:09 | Adobe Acrobat | 1,707 KB      |            |         |
| ■ 圖片               | 🖲 A1-10_測試.pdf      | 2023/3/17 下午 02:09 | Adobe Acrobat | 404 KB        |            |         |
| 📲 影片               | 👃 A1-11_測試.pdf      | 2023/3/17 下午 02:09 | Adobe Acrobat | 404 KB        |            |         |
| S (C:)             | 💫 A1-12_測試.pdf      | 2023/3/17 下午 02:09 | Adobe Acrobat | 404 KB        |            |         |
|                    | 💫 A1-13_測.pdf       | 2023/3/17 下午 02:09 | Adobe Acrobat | 404 KB        |            |         |
|                    | 💫 A1-14_測試.pdf      | 2023/3/17 下午 02:09 | Adobe Acrobat | 404 KB        |            |         |
|                    | 💫 A1-15_測試.pdf      | 2023/3/17 下午 02:09 | Adobe Acrobat | 404 KB        |            |         |
| 🗙 cpami (\\172.1)  | 🔊 A1-16_測試.pdf      | 2023/3/17 下午 02:09 | Adobe Acrobat | 404 KB        |            |         |
| 👳 nas (\\172.18.1) | 🔒 A1-17_測試.pdf      | 2023/3/17 下午 02:09 | Adobe Acrobat | 404 KB        |            |         |
|                    |                     | 2023/3/17 下午 02-09 | Adobe Acrobat | 404 KR        |            |         |
| 檔案                 | 冕名稱(N):             |                    |               | Adobe A       | Acrobat 文件 | (*.pdf) |
|                    |                     |                    |               | 盟愈(C          |            | 取消      |
|                    |                     |                    |               | 開 <u></u> 殿(C | ))  ▼      | 取消      |

# 圖檔匯入

宏仕資訊

1.選擇「書圖資料」 2.點選「選擇檔案」

3. 選擇PDF檔案(可複選)

4. 選取後,按下開啟

5. 開啟後,下方會出現要 上傳檔案

6. 點選「上傳」

| 建築物名稱                                                   | 測試                                                  |              | 案件编號          | 11308H0000017 |
|---------------------------------------------------------|-----------------------------------------------------|--------------|---------------|---------------|
| 申請人                                                     | 測試案件                                                |              | 一碼通           |               |
| 地 號                                                     | 新北市林口區105號                                          |              | 案 件 狀 態       | 尚未掛號          |
| 【图台上傳                                                   | [++: ■ ]                                            |              |               |               |
|                                                         | <b>テン 城 】</b><br>川辺の油笠国沿に体合タ、(司会学書国立 <u>此合</u> タ田町) |              |               |               |
| <ol> <li>1.in 府溜<sup>2</sup></li> <li>2 檔案請右</li> </ol> | 役的建梁画就止確如石。(り参右音画义件如石況則)<br>E成PDF檔案類型。              |              |               |               |
| 3.圖說上傳                                                  | 算完成請使用【自然人憑證】或【行動自然人憑證】進行數位簽章                       | <u>-</u> •   |               |               |
| 執行認證                                                    | 功能設閉▲                                               |              | 電子審查讀         | 急見            |
|                                                         |                                                     |              |               |               |
| 行動自然。                                                   | 人憑證 自然人憑證                                           |              | 電子審查意         | 見             |
| 電子圖檔                                                    |                                                     |              |               |               |
| 電子圖檔了                                                   | 「載                                                  |              |               |               |
| 選取上傳                                                    |                                                     |              |               |               |
| 新增項目                                                    | 上傳 技師授權(已授權0人)                                      |              |               |               |
|                                                         | 圖檔類別                                                |              |               | 選擇檔案          |
| A1-平面圖、                                                 | <br>平面詳圖 		 ✔                                       | ➡ 請選擇檔案(阴    | {PDF) 41-14_測 | 则試.pdf        |
|                                                         |                                                     | • A1-14 測試.p | df            |               |

# 圖檔匯入

1. 選擇「書圖資料」
 2. 點選「選擇檔案」
 3. 選擇PDF檔案(可複選)
 4. 選取後,按下開啟

- 5. 開啟後,下方會出現要 上傳檔案
- 6. 點選「上傳」

7. 出現上傳成功

### 案件資訊

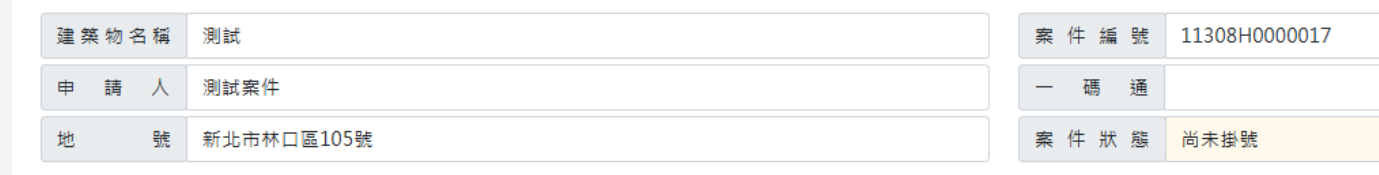

### 【圖說上傳步驟】

1.請將繪製好的建築圖說正確命名。(可參考書圖文件命名規則) 2.檔案請存成PDF檔案類型。

| 2. 個米胡仔/从FDF/個米双主。  |                |              |      |
|---------------------|----------------|--------------|------|
| 3.圖說上               |                |              |      |
| 執行認識                |                |              |      |
| 行動自然                |                |              |      |
| 上傳成功                |                |              | -    |
| 電子圖科                |                |              |      |
| 電子圖材 確定             |                |              |      |
|                     |                |              |      |
| 进现上位                |                |              | •    |
| 新增項目 上傳 技師授權(已授權0人) |                |              |      |
| 圖檔類別                |                |              | 選擇檔案 |
| ▲1-平面圖、平面詳圖 	 ♥     | ➡ 請選擇檔案(限PDF)  | 41-14_測試.pdf |      |
|                     | ▲ A1-14 測試 pdf |              |      |

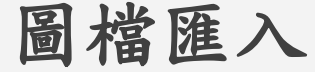

1. 選擇「書圖資料」
 2. 點選「選擇檔案」
 3. 選擇PDF檔案(可複選)
 4. 選取後,按下開啟

 5. 開啟後,下方會出現要 上傳檔案

6. 點選「上傳」

7. 出現上傳成功

 と傳後,圖說會出現在 下方(狀態顯示待簽署)

9. 點選行動自然人憑證或 自然人憑證

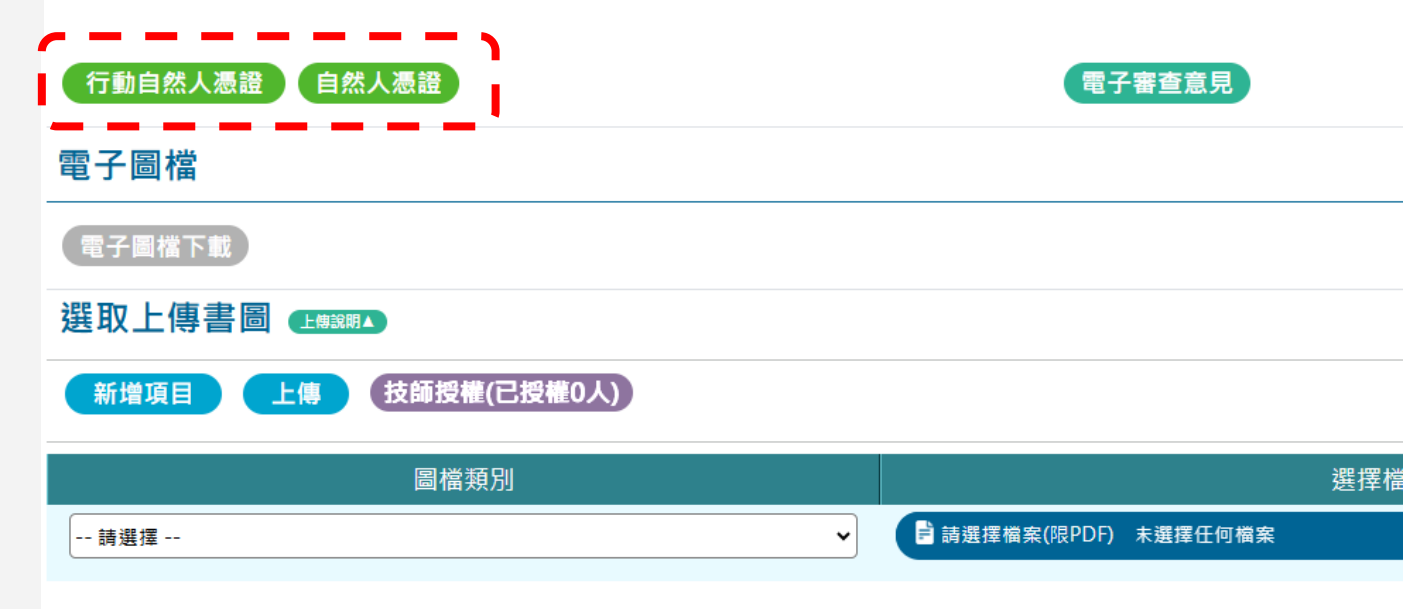

| 已上傳書圖  |            |       |                |                                               |                          |
|--------|------------|-------|----------------|-----------------------------------------------|--------------------------|
| ▶ 其他書圖 | ●結構        |       |                | e                                             | 「補正回覆 🕞                  |
| 請輸入關鍵字 | 快速查詢:      |       | ● 全部 ─ 待補正     |                                               |                          |
|        |            |       | ※下列各文件可使用滑鼠拖曳立 | 並排序,排序完成請點擊上方 < <p>◎更新<br/>※上傳圖說請設定為橫式,A3</p> | 順序 ※或點擊圖號排<br>報告書版面大小應為A |
| 查詢結果・共 | <b>44筆</b> |       |                | ※點擊 ④要形圖 繪製雲形圖                                | •※各文件一般狀態                |
| 序號     | 預覽         | 圖號    | 圖名 (點選名稱另開視窗)  | 類別                                            | 狀態                       |
| □1     | 展法開設檔案     | A1-04 | <u>測試.pdf</u>  | A1-平面圖、平面詳圖                                   | 待簽署                      |

# 圖檔匯入

1.選擇「書圖資料」
 2.點選「選擇檔案」
 3.選擇PDF檔案(可複選)
 4.選取後,按下開啟
 5.開啟後,下方會出現要

J. 開啟後,下方 上傳檔案

6. 點選「上傳」

7. 出現上傳成功

8.上傳後,圖說會出現在下方(狀態顯示待簽署)

9. 點選行動自然人憑證或 自然人憑證

10. 如自然人憑證,請輸入IC卡密碼及相關資訊

|                          | ·····································  |
|--------------------------|----------------------------------------|
|                          |                                        |
|                          | 自然人憑證                                  |
|                          | *簽章姓名: 譚言丞                             |
|                          | *密碼: •••••                             |
|                          | *驗證身分: A127274738                      |
| <u>ک</u>                 | 身分類別: 健築師 ✓                            |
|                          | *開業證號: B-000127-00                     |
|                          | ※【*】欄位為必填。<br>※身分類別若為起造人、委託代辦人,免填開業證號。 |
|                          | ii 選擇答證 百日·                            |
|                          | ● 建築圖                                  |
|                          | 簽證項目:                                  |
|                          | 建築圖 4張                                 |
|                          |                                        |
|                          | 確定 取消                                  |
| <ul> <li>) 全部</li> </ul> | ) 待補正                                  |
|                          |                                        |

# 圖檔匯入

- 選擇「書圖資料」
 - 點選「選擇檔案」
 - 選擇PDF檔案(可複選)

4. 選取後,按下開啟

 5. 開啟後,下方會出現要 上傳檔案

6. 點選「上傳」

7. 出現上傳成功

8.上傳後,圖說會出現在下方(狀態顯示待簽署)

9. 點選行動自然人憑證或 自然人憑證

10. 如自然人憑證,請輸入IC卡密碼及相關資訊

11. 如行動自然人憑證者, 請輸入身分證及相關資訊

|        | 扇フ壺木善日                                                       |
|--------|--------------------------------------------------------------|
|        | 行動自然人憑證                                                      |
| *簽章姓名: | 譚言丞                                                          |
| 裝置名稱:  | 推撥裝置名稱                                                       |
| *驗證身分: | A127274738                                                   |
| 身分類別:  | 請選擇 🖌 🖌 🖌                                                    |
| *開業證號: | 請輸入開業證號                                                      |
|        | ※【*】必填。<br>※如未輸入"裝置名稱",將推播至所有裝置。<br>※身分類別若為起造人、委託代辦人,免填開業證號。 |
|        | 請選擇簽證項目:                                                     |
|        | ● 建築圖                                                        |
|        | 簽證項目:                                                        |
|        | 建築圖 4張                                                       |
|        | 確定取消                                                         |

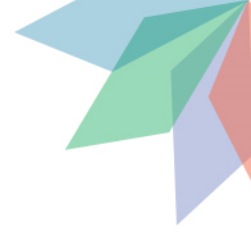

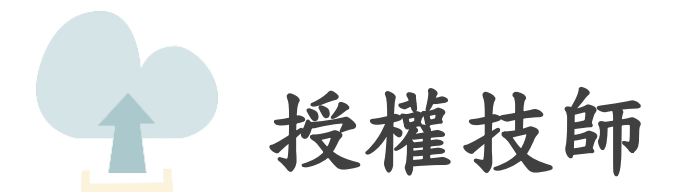

# 授權技師

 1. 授權後專業技師可直接 進入案件上傳圖說
 2. 點選「技師授權」

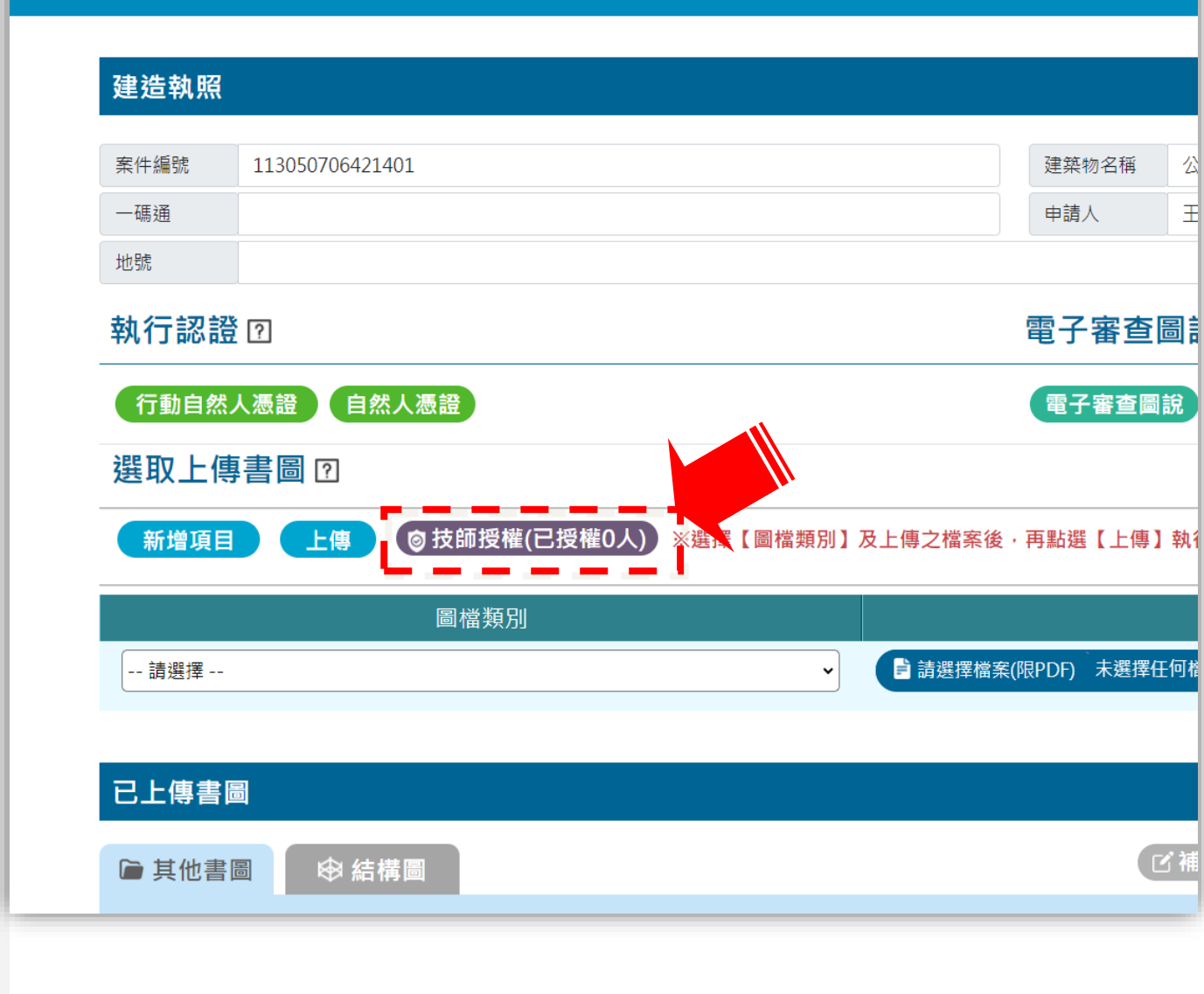

- 授權後專業技師可直接 進入案件上傳圖說
- 2. 點選「技師授權」
- 3. 輸入被授權人的「E政 府帳號」、「使用者名 稱」、「授權起始日」、 「授權到期日」
- 4. 案儲存

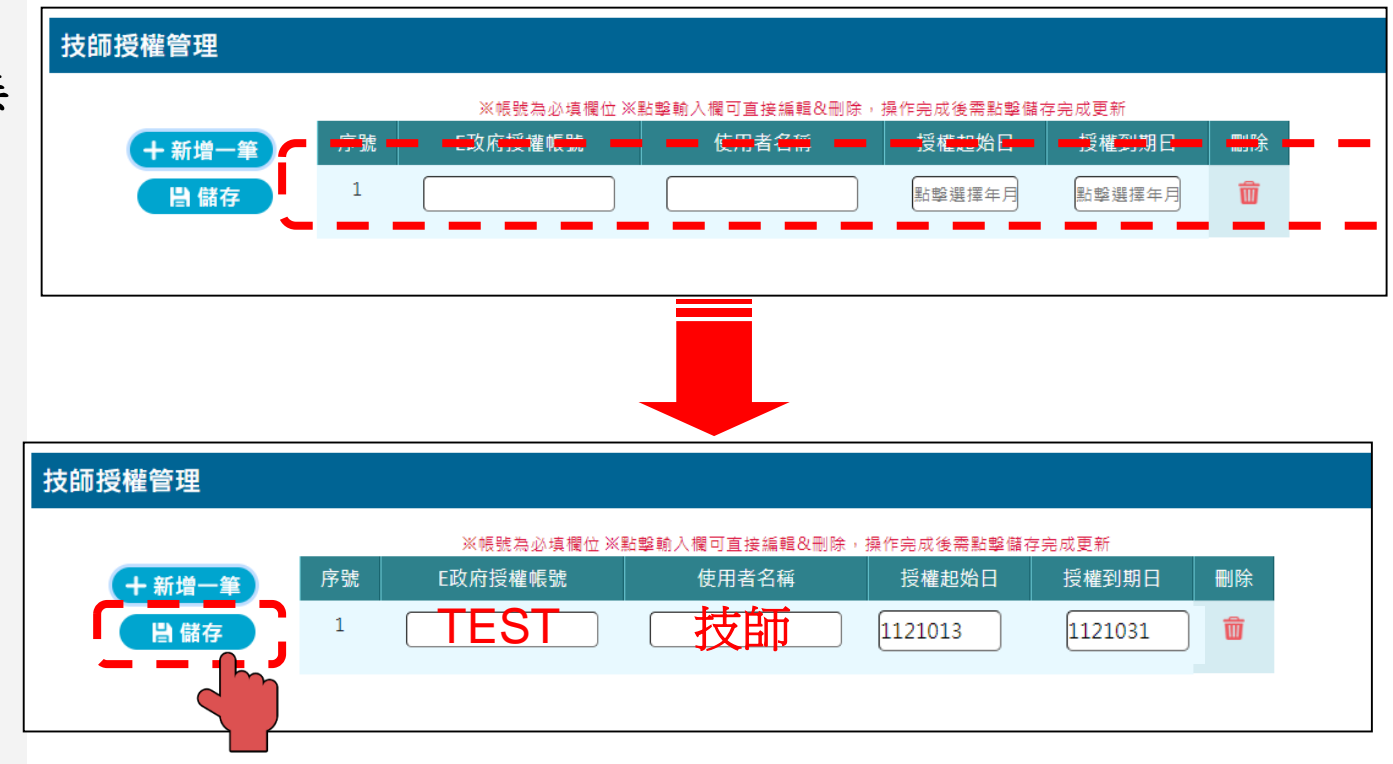

- 1. 授權後專業技師可直接 進入案件上傳圖說
- 2. 點選「技師授權」
- 3. 輸入被授權人的「E政 府帳號」、「使用者名 稱」、「授權起始日」、 「授權到期日」
- 4. 案儲存
- 5. 授權技師,使用「E政 府帳號」登入

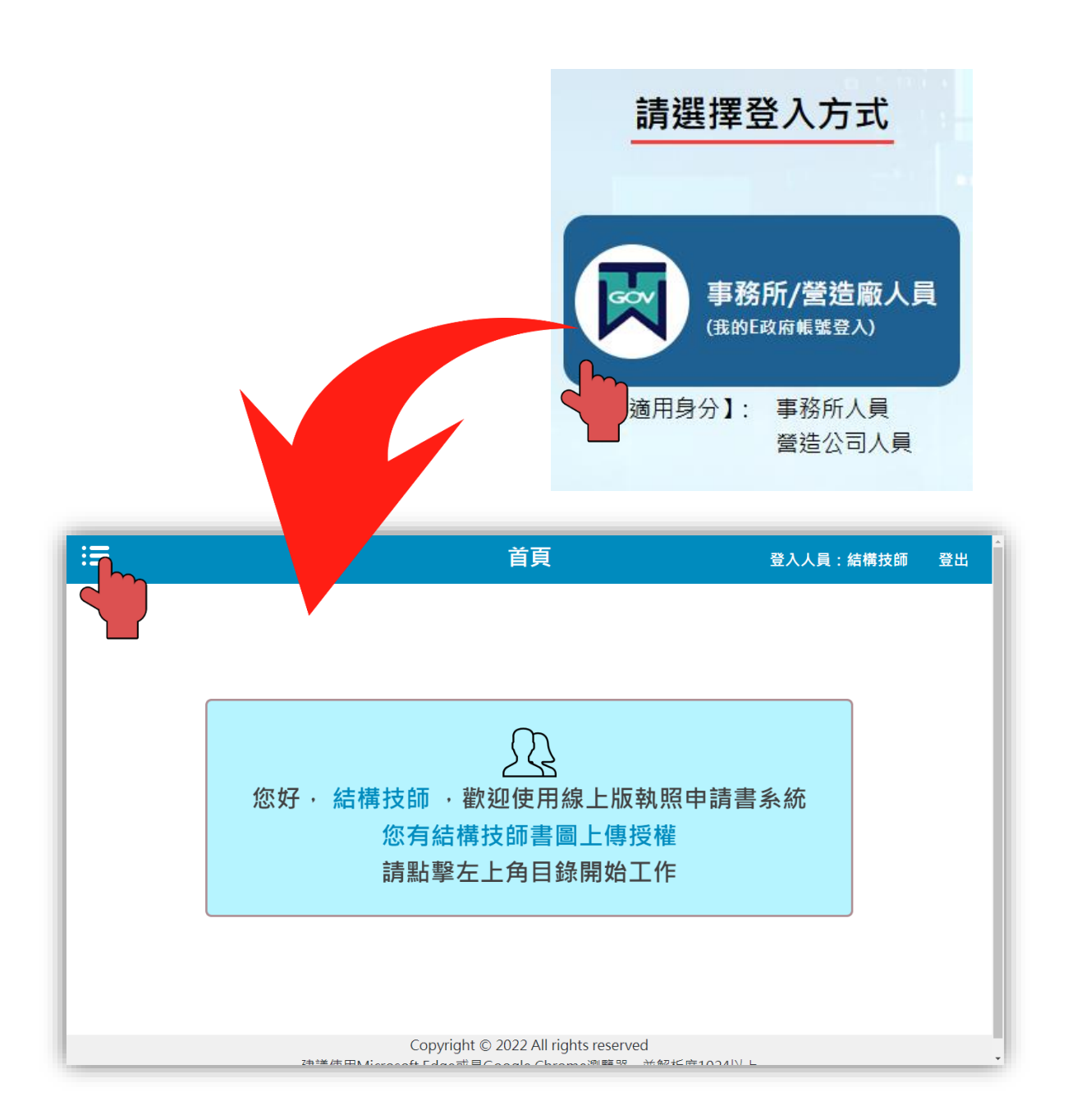

- 1. 授權後專業技師可直接 進入案件上傳圖說
- 2. 點選「技師授權」
- 輸入被授權人的「E政 府帳號」、「使用者名
   稱」、「授權起始日」、
   「授權到期日」
- 4. 案儲存
- 5. 授權技師,使用「E政 府帳號」登入
- 6. 左側 <sup>i</sup> 打開後,選 擇技師書圖案件清單

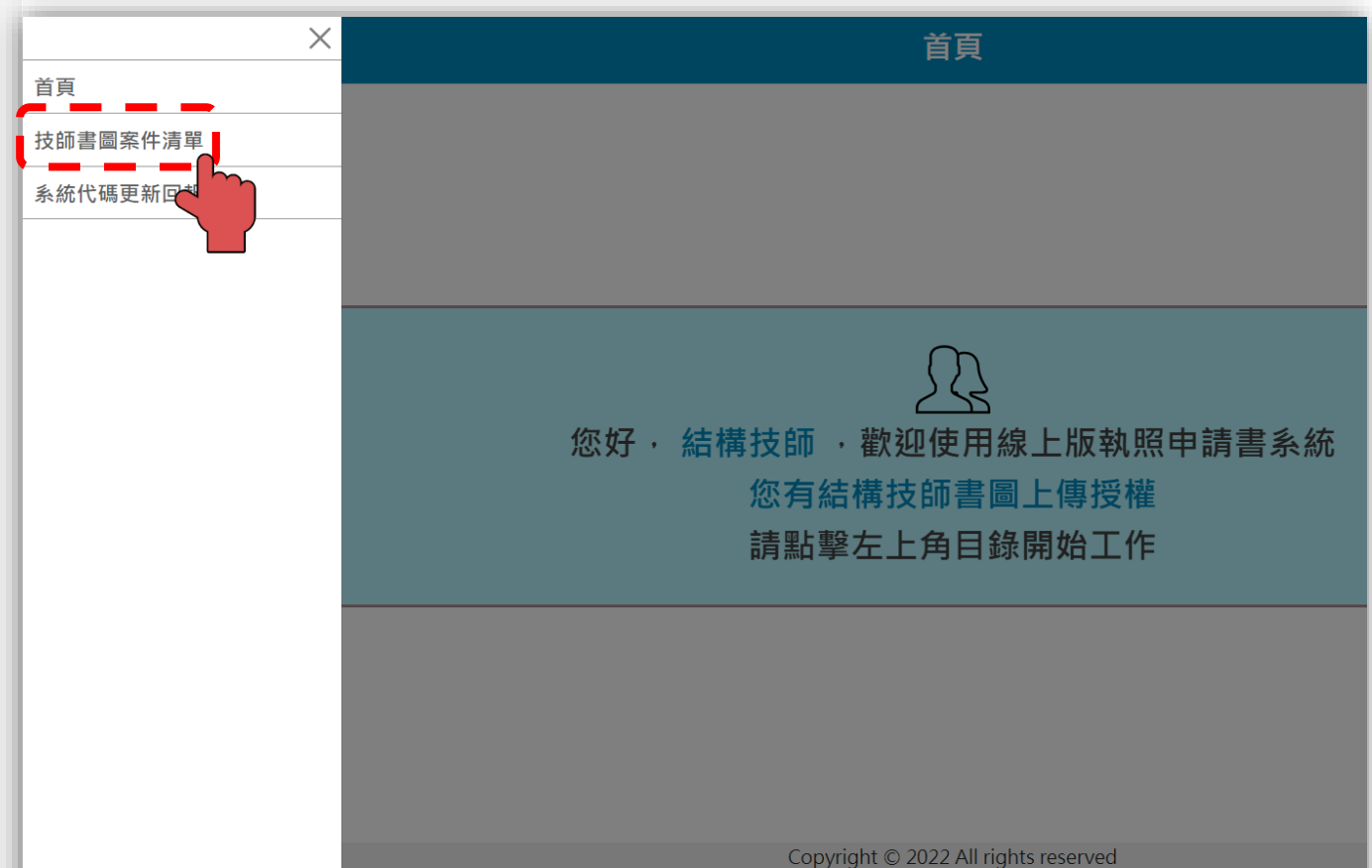

建議使用Microsoft Edge或是Google Chrome瀏覽器,並解析度1024以上

- 1. 授權後專業技師可直接 進入案件上傳圖說
   2. 點選「技師授權」
- 3. 輸入被授權人的「E政 府帳號」、「使用者名 稱」、「授權起始日」、 「授權到期日」

4. 案儲存

5. 授權技師,使用「E政 府帳號」登入

6. 左側 🗮 打開後,選 擇技師書圖案件清單

7. 選擇案件進入

| :=      |           |                        |          | 技師待簽重 | 軍案件清單 |
|---------|-----------|------------------------|----------|-------|-------|
| / 技師案件) | 青翠        |                        |          |       |       |
|         | 案件查詢      |                        |          |       |       |
|         | 關鍵字查詢<br> |                        |          |       |       |
|         | 搜尋範圍      | ○ 數位簽證 ○ 已送件 ○         | 待補正 🔵 結案 |       |       |
|         |           |                        |          |       |       |
| Ĩ       | 查詢結果,共 1  | 筆                      |          |       |       |
|         | 序號        | 案件編號                   | 一碼通      | 申請人   | 案件    |
|         | 1         | <u>113050706421401</u> |          | 王大明   |       |
|         |           |                        |          |       |       |
|         |           |                        |          |       |       |
|         |           |                        |          |       |       |
|         |           |                        |          |       |       |
|         |           |                        |          |       |       |
|         |           |                        |          |       |       |
|         |           |                        |          |       |       |

### Copyright © 2022 All rights reserv 建議使用Microsoft Edge或是Google Chrome瀏覽器

1. 授權後專業技師可直接 進入案件上傳圖說

2. 點選「技師授權」

3. 輸入被授權人的「E政 府帳號」、「使用者名 稱」、「授權起始日」、 「授權到期日」

4. 案儲存

5. 授權技師,使用「E政 府帳號」登入

6. 左側 📜 打開後,選 擇技師書圖案件清單

7. 選擇案件進入

8. 進入後上傳結構圖

9. 自然人憑證簽章或行動 簽章

| 行動自然人憑證 自然人憑證 選取上傳書圖 2                          |      |                 |                                 |                                                        |                            |                      |                           |                      |  |
|-------------------------------------------------|------|-----------------|---------------------------------|--------------------------------------------------------|----------------------------|----------------------|---------------------------|----------------------|--|
| 新增項目 < 上傳 ※選擇【圖檔類別】及上傳之檔案(可選取多個檔案)後·再點選【上傳】執行動作 |      |                 |                                 |                                                        |                            |                      |                           |                      |  |
|                                                 | 圖檔類別 |                 |                                 |                                                        | 選擇檔案                       |                      |                           | 刪除                   |  |
|                                                 | 請選擇  | ~               | ₽ 請選                            | 提擇檔案(限PDF) 未選擇任何檔案                                     |                            |                      |                           | Ŵ                    |  |
| 已上傳書圖                                           |      |                 |                                 |                                                        |                            |                      |                           |                      |  |
|                                                 |      |                 |                                 | ☐ 選取全部                                                 | <b>前</b> 刪除勾選              | <b>昌</b> 圖號排序        | ビ補正回覆                     | ⊗更新順序                |  |
| 請輸入關鍵字快速查詢:                                     |      | 搜尋範圍:           | ● 全部                            |                                                        |                            |                      |                           |                      |  |
| 查詢結果·共1筆                                        |      |                 | ※下列各文件可使用滑                      | 鼠拖曳並排序上方 <b>(2)更新顺序</b> ※或調                            | 站擊圖號排序 <b>會國</b> 號排<br>※各文 | 多依系統圖號進行<br>件一般狀態下為重 | テ更新(限送件前與待<br>藍底顯示 ・待補正狀態 | 補正狀態案件)。<br>態為 灰底顯示。 |  |
| 序號 預覽                                           | 圖號   | 圖名 (            | 點選名稱另開視窗)                       | 類別                                                     | 數位簽章                       | 簽章人員                 | 上傳日期                      | 執行動作                 |  |
|                                                 | S103 | <u>結構圖3.pdf</u> |                                 | S1-結構平面圖                                               | 待簽署                        | NA                   | 113/05/08                 | Ŵ                    |  |
| 補正事項:                                           |      |                 |                                 |                                                        |                            |                      |                           |                      |  |
|                                                 |      | 建議使用            | Copyright @<br>Microsoft Edge或是 | )<br>2022 All rights reserved<br>Google Chrome瀏覽器,並解析质 | 育1024以上                    |                      |                           |                      |  |

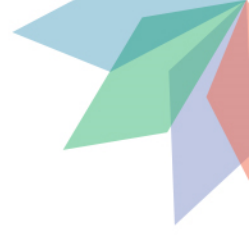

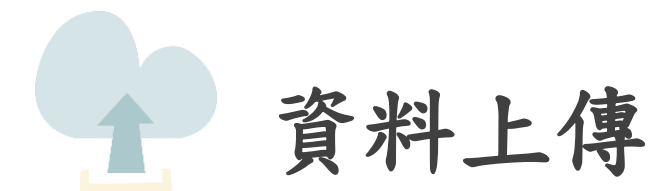

資料上傳

1. 點選右側「資料上傳」

| ≔                          |                        |       | 申請         | 書列表  |           |            | : ≱言丞 登出 |
|----------------------------|------------------------|-------|------------|------|-----------|------------|----------|
| / <u>申請案件管理</u> / <u>申</u> | 請書列表                   |       |            |      |           |            |          |
| 回上一頁 書                     | <b>圖資料</b> 地籍套繪        |       |            |      |           |            | 資料上傳     |
|                            | ※點選切換案件選擇欲操作檔案。        |       |            |      |           |            |          |
|                            | 當前案件編號                 | 主管機關  | 案件類別       | 案件狀態 | 建築物名稱     | 變更展<br>期次數 |          |
|                            | 11307H0000026<br>自切換案件 | 新北市政府 | 變更使用執照(書審) | 尚未掛號 | 1130726變使 | NA         |          |
| _                          |                        |       |            | ·    |           |            |          |

資料上傳

【A】建造執照 ※若已將申請書上傳至【書圖資料】,將以藍底顯示,

A11-3:設計人名冊

**②**【C】使用執照 ※若已將申請書上傳至【書圖資料】·將以藍屬顯示·

1.點選右側「資料上傳」
 2.點選取得一碼通
 3.點選「上傳申請資料」
 (每次修改圖說都須點)

| 案件猵號   | 11307H0000026     | 一碼通編號 | ⑦ 取得一碼通 |  |  |  |
|--------|-------------------|-------|---------|--|--|--|
| 起造人    | 王暁明               | 設計人   |         |  |  |  |
| 申請案件類別 | B02:變更使用執照(書審)    | 地號    |         |  |  |  |
| 建築物名稱  | 1130726變使         | 案件狀態  | 尚未掛號    |  |  |  |
| 建物門牌地址 | 新北市泰山路賴山路200~500號 |       |         |  |  |  |

申報作業

### ※功能說明:

1. 請先點擊上傳申請資料進行送件。

2. 送件後即可列印上傳成功單。

3. 若完成上傳後即可開啟上傳成功單與其他無紙審照報表。。

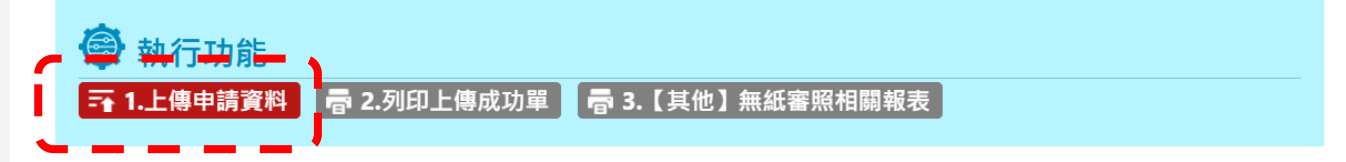

1. 點選右側「資料上傳」
 2. 點選取得一碼通
 3. 點選「上傳申請資料」
 (每次修改圖說都須點)
 4. 點選確認

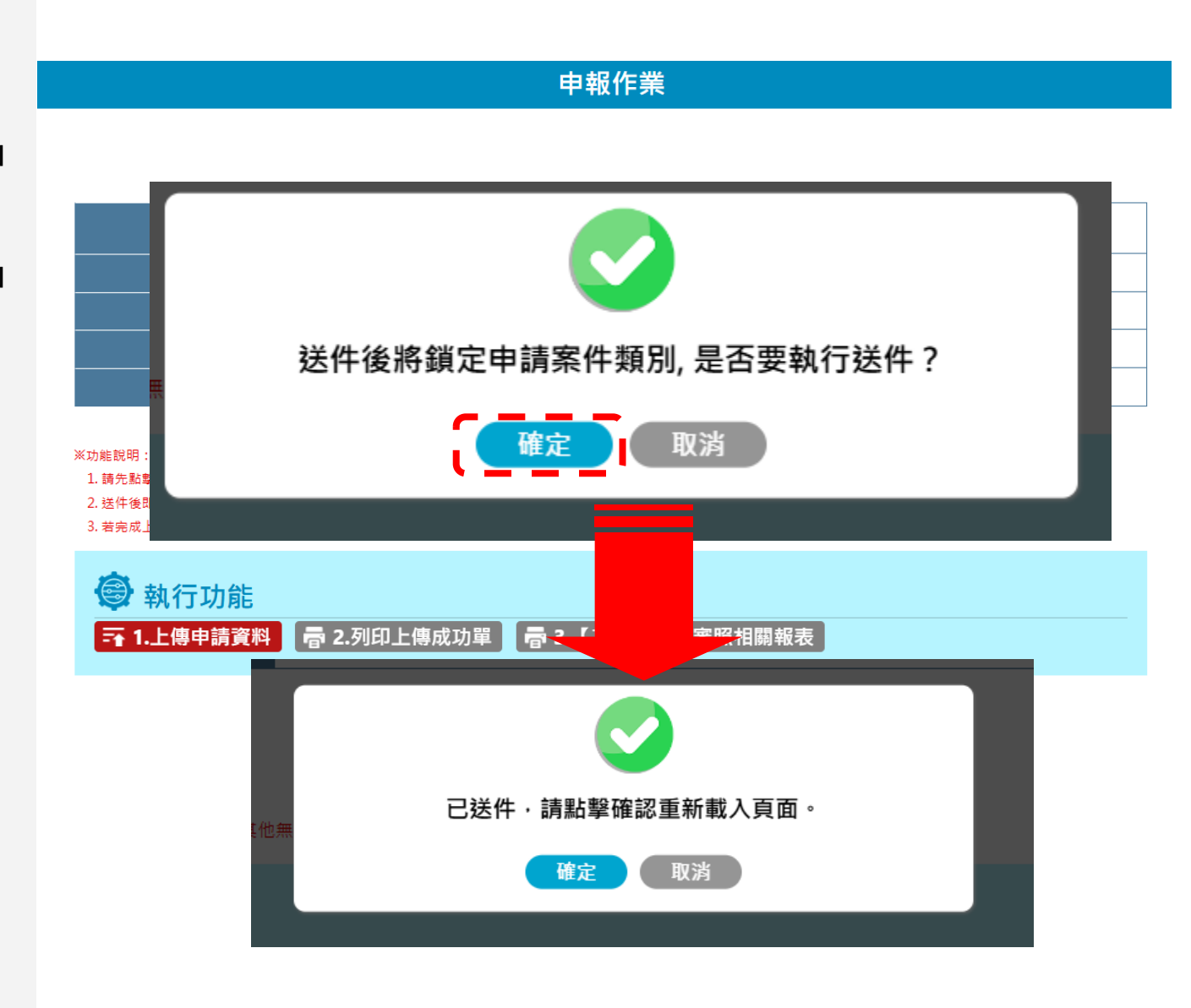

1. 點選右側「資料上傳」
 2. 點選取得一碼通
 3. 點選「上傳申請資料」
 (每次修改圖說都須點)
 4. 點選確認

5. 可列印上傳成功單及無 紙審照相關報表進行掛號

| 谜人: | 测试案件                |        |           |     |      | <b>聯絡人:</b><br>聯絡電話: |                                  |        |
|-----|---------------------|--------|-----------|-----|------|----------------------|----------------------------------|--------|
| 包装  | 新北市林口匾105地貌 等12筆 詳地 | 就表     |           |     |      |                      |                                  | ŧ      |
|     |                     | 放计服    | 电袋邮放<br>查 | 春枝  | (结果  |                      |                                  | λ.<br> |
| 項次  | 審查項目                | 符合     | 免附        | 有   | A    | 不符原因                 | <sup>風盆意事項</sup> 設計人             |        |
| 1   | 建造软照/维项软照 申请書       |        |           |     |      |                      | 1.各項文件均應使用制式表<br>+由 =由           |        |
| 2   | 起造人名母(二人以上)         |        |           |     |      |                      | 格,各個位均應計資源另,<br>並依規定用印或基金。       |        |
| 3   | 地號表                 |        |           |     |      |                      | 2.中销者、地致表发生地模判 發明文件之基地面積及使用 案件狀態 |        |
| 4   | 起造人委託書              |        |           |     |      |                      | 面積應為一致。<br>3.土地登記第一類戀本及地籍        |        |
| 5   | 建築師簽還表              |        |           |     |      |                      | 國際本(三個月內有效)。 4.起送人非土地所有權人者。      |        |
| 6   | 土地登記第一頻謄本(地號全部)     |        |           |     |      |                      | 需檢附土地使用權同意書,<br>且應載明「被同意者(起造     |        |
| 7   | 地籍圖謄本               |        |           |     |      |                      | 人)、建築規模、構造別及<br>同意人(土地所有權人)」。    |        |
| 8   | 土地使用權同意書            |        |           |     |      |                      | 5.但黑祖苑園由我計人張宽                    |        |
|     | 已下载並使用「建管即時通APP」。   | • 赦併同; | 本中請案      | 件檢刑 | 平會檢  | /複表 • 詳如後附 •         |                                  |        |
| 夏間川 | <b>可列却上得成切里。</b>    |        |           |     |      |                      |                                  |        |
| 成上的 | 傳後即可開啟上傳成           | 功單     | 與其        | 他無  | ₹.紙₹ | 審照報表・・               |                                  |        |
|     |                     |        |           |     |      |                      | `` <b>`</b>                      |        |

1. 點選右側「資料上傳」
 2. 點選取得一碼通
 3. 點選「上傳申請資料」
 (每次修改圖說都須點)
 4. 點選確認

5. 可列印上傳成功單及無 紙審照相關報表進行掛號

| 谜人: | 测试案件                |        |           |     |      | <b>聯絡人:</b><br>聯絡電話: |                                  |        |
|-----|---------------------|--------|-----------|-----|------|----------------------|----------------------------------|--------|
| 包装  | 新北市林口匾105地貌 等12筆 詳地 | 就表     |           |     |      |                      |                                  | ŧ      |
|     |                     | 放计服    | 电袋邮放<br>查 | 春枝  | (结果  |                      |                                  | λ.<br> |
| 項次  | 審查項目                | 符合     | 免附        | 有   | A    | 不符原因                 | <sup>風盆意事項</sup> 設計人             |        |
| 1   | 建造软照/维项软照 申请書       |        |           |     |      |                      | 1.各項文件均應使用制式表<br>+由 ====         |        |
| 2   | 起造人名母(二人以上)         |        |           |     |      |                      | 格,各個位均應計資源另,<br>並依規定用印或基金。       |        |
| 3   | 地號表                 |        |           |     |      |                      | 2.中销者、地致表发生地模判 發明文件之基地面積及使用 案件狀態 |        |
| 4   | 起造人委託書              |        |           |     |      |                      | 面積應為一致。<br>3.土地登記第一類戀本及地籍        |        |
| 5   | 建築師簽還表              |        |           |     |      |                      | 國際本(三個月內有效)。 4.起送人非土地所有權人者。      |        |
| 6   | 土地登記第一頻謄本(地號全部)     |        |           |     |      |                      | 需檢附土地使用權同意書,<br>且應載明「被同意者(起造     |        |
| 7   | 地籍圖謄本               |        |           |     |      |                      | 人)、建築規模、構造別及<br>同意人(土地所有權人)」。    |        |
| 8   | 土地使用權同意書            |        |           |     |      |                      | 5.但黑祖苑園由我計人張宽                    |        |
|     | 已下载並使用「建管即時通APP」。   | • 赦併同; | 本中請案      | 件檢刑 | 平會檢  | /複表 • 詳如後附 •         |                                  |        |
| 夏間川 | <b>可列却上得成切里。</b>    |        |           |     |      |                      |                                  |        |
| 成上的 | 傳後即可開啟上傳成           | 功單     | 與其        | 他無  | ₹.紙₹ | 審照報表・・               |                                  |        |
|     |                     |        |           |     |      |                      | ``                               |        |

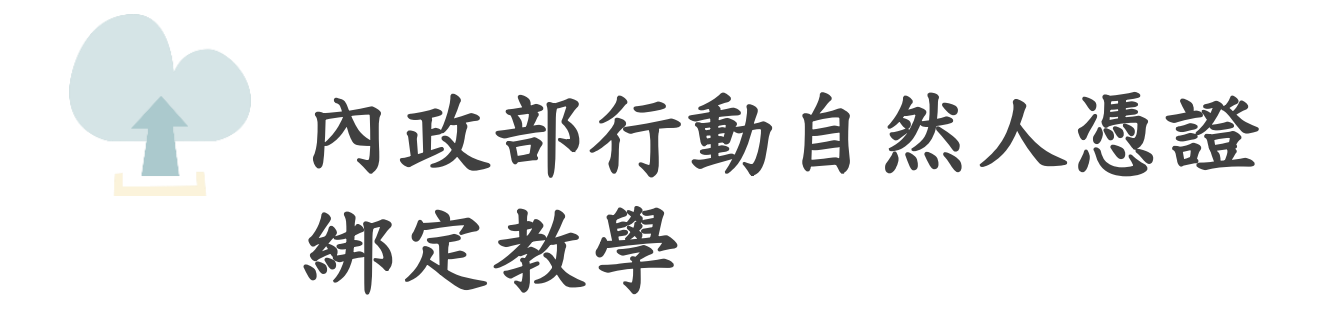

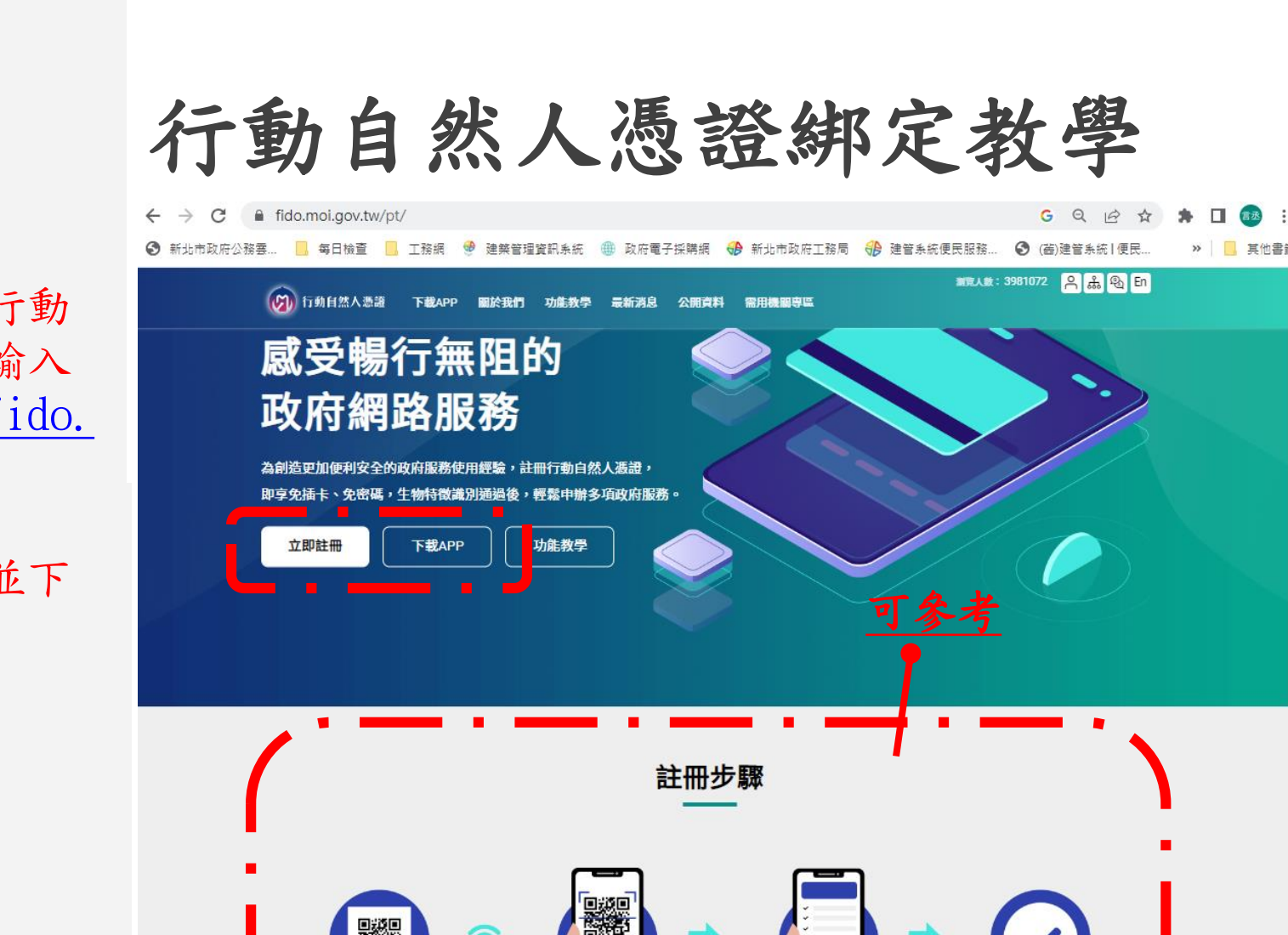

 瀏覽器搜尋:行動 化自然人憑證或輸入 網址:<u>https://fido.</u> moi.gov.tw/pt/

2. 點選立即註冊並下 載APP

顧示ORcode

立即註冊

點選【綁定裝置】按鈕,並掃描 網站上的QRcode進行绑定 完成

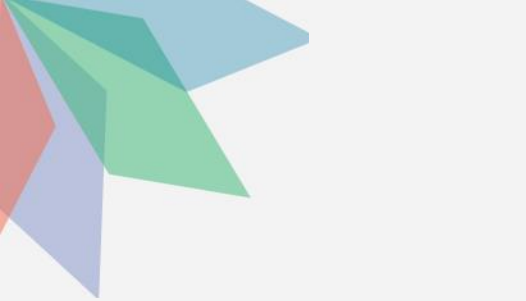

 瀏覽器搜尋:行動 化自然人憑證或輸入 網址:<u>https://fido.</u> moi.gov.tw/pt/

2. 點選立即註冊並下 載APP

输入身分證及PIN碼,
 且讀卡機請插入自然
 人憑證(不可使用工商
 憑證),後案送出

| 行動 | 自 | 然人憑證綁定教學           |       |
|----|---|--------------------|-------|
|    |   | 淵敏人数: 3981119 〇〇一五 | ሥሪ En |

| 登,                                                                |                            |
|-------------------------------------------------------------------|----------------------------|
| · — · — · — ·                                                     | 自然人憑證登入 行動自然人憑證APP登入       |
| 註冊綁定只可電腦操作,請使用讀卡機及自然人憑<br>證,並輸入PIN碼進行驗證                           | 身分證字號 / 居留證號<br>請輸入您的身分證字號 |
| <ul> <li>若您的電腦第一次使用本網站,請安裝<u>跨平台網頁元件</u>,<br/>才能使用憑證登入</li> </ul> | PIN                        |
| <ul> <li>檢視目前已安裝版本及IC卡自我檢測,如出現連線錯誤訊息,請確認自然人憑證元件服務是否已啟動</li> </ul> | 請插入您的自然人憑證並輸入PIN碼          |
| ● 請至App Store或Google Play下載行動自然人憑證APP                             | 清除送出                       |
|                                                                   |                            |

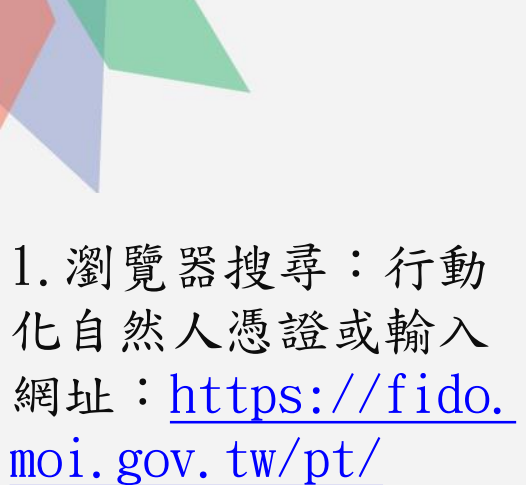

2. 點選立即註冊並下 載APP

 输入身分證及PIN碼, 且讀卡機請插入自然
 人憑證(不可使用工商
 憑證),後案送出

4. 輸入電子信箱及手機號碼後按送出

| 行動自 | 自然人                                        | 憑證綁   | 定教 | 跑子 |
|-----|--------------------------------------------|-------|----|----|
|     |                                            | 註冊    |    |    |
|     | 中文姓名 : 鄭皓仁                                 | 新會員註冊 |    |    |
|     | 身分證字號:A128380744<br>*電子信箱(必填)<br>請輪入您的電子信箱 |       |    |    |
|     | * 手機號碼(必填)<br>請輸入您的手機號碼                    |       |    |    |
|     | 清除                                         |       | 送出 |    |

# 行動自然人憑證綁定教學

 瀏覽器搜尋:行動 化自然人憑證或輸入 網址:<u>https://fido.</u> moi.gov.tw/pt/

2. 點選立即註冊並下 載APP

輸入身分證及PIN碼,
 且讀卡機請插入自然
 人憑證(不可使用工商
 憑證),後案送出

4. 輸入電子信箱及手 機號碼後按送出

5. 完成後請下載APP後 按返回首頁

### 行動自然人憑證服務

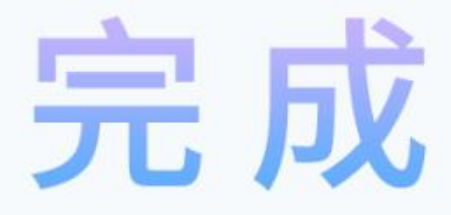

您已經完成註冊

若您需要綁定裝置,請先安裝APP,下載後再進行綁定

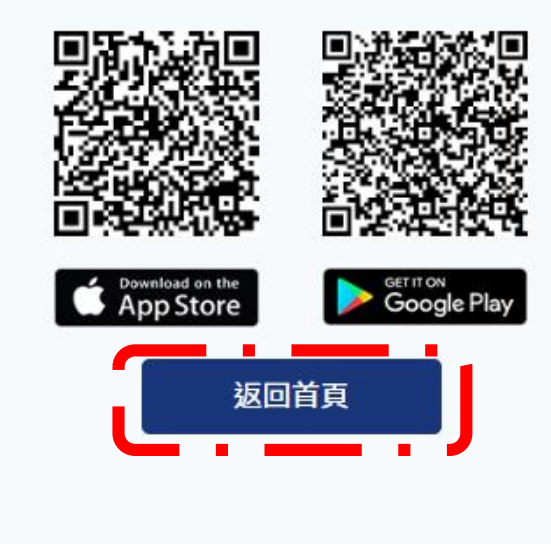

# 行動自然人憑證綁定教學

6. 點選綁定行動裝置

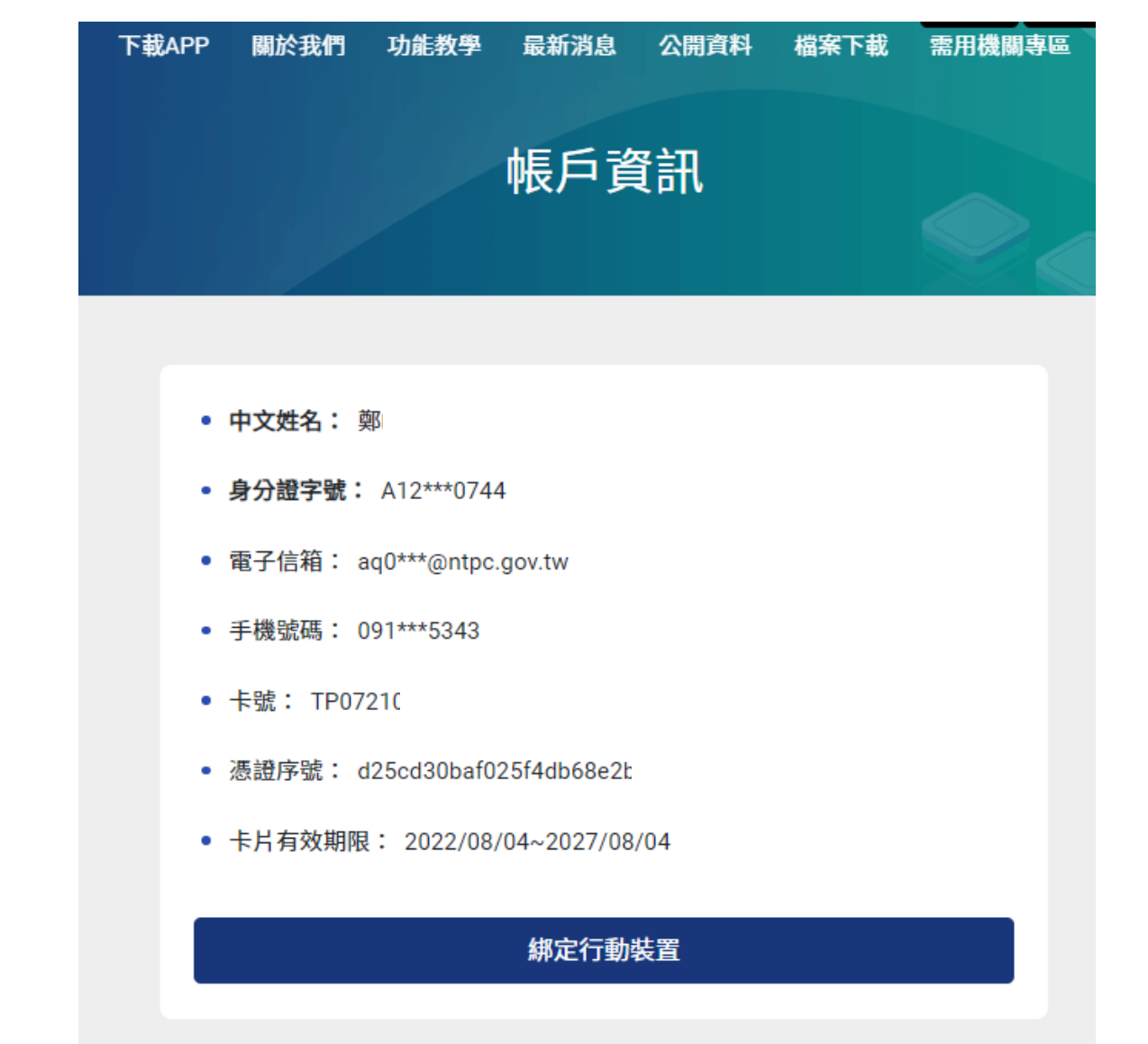

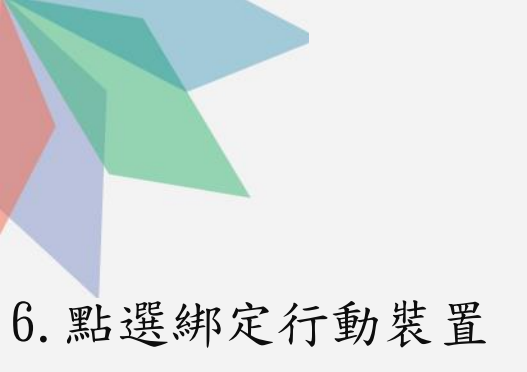

7. 請開啟手機APP後點 選「註冊裝置」

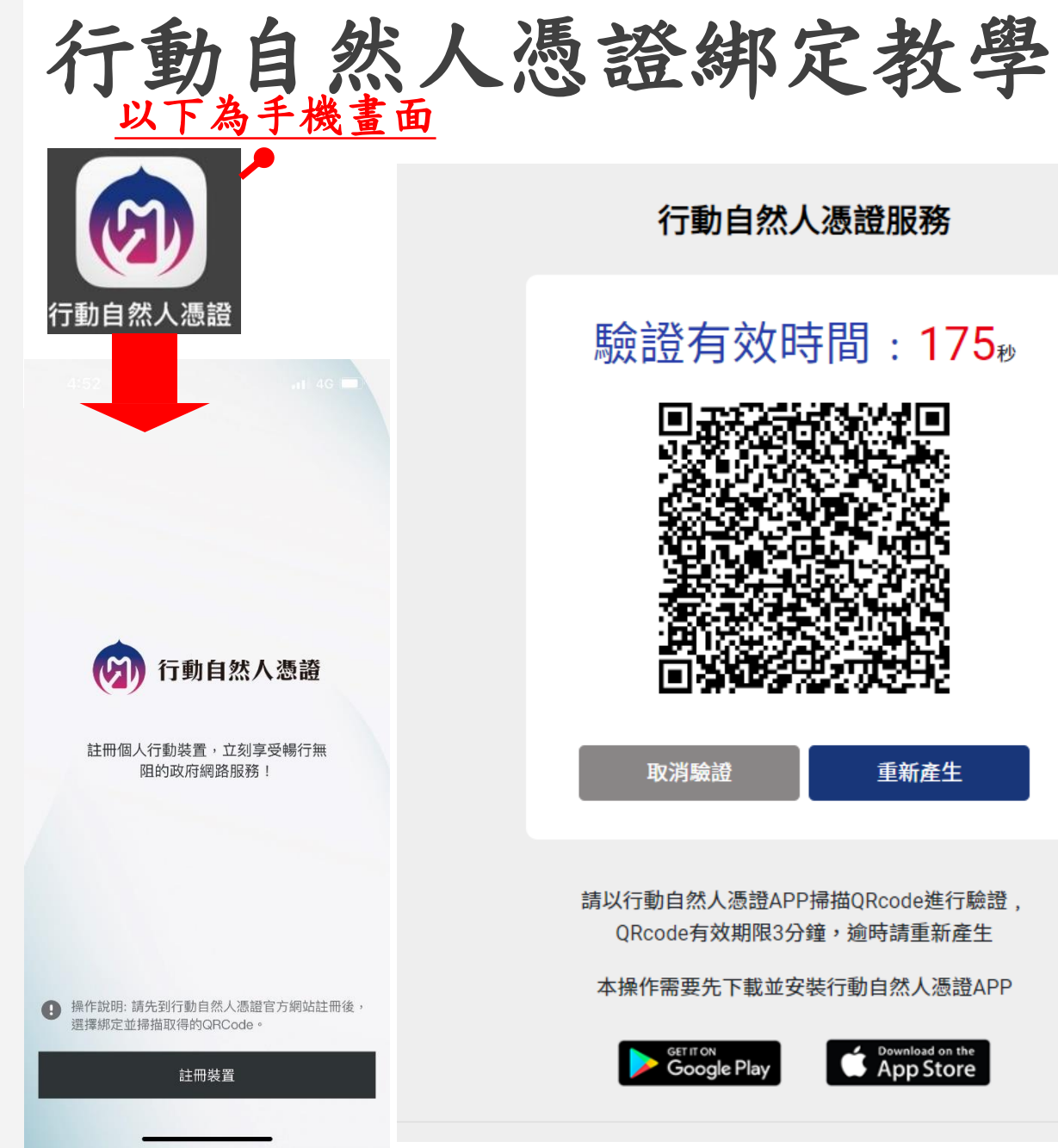

行動自然人憑證服務

# 驗證有效時間:175<sup>∞</sup>

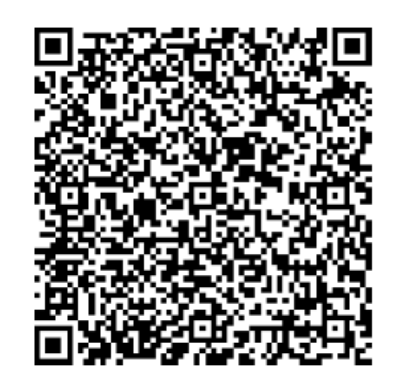

取消驗證

重新產生

請以行動自然人憑證APP掃描QRcode進行驗證, ORcode有效期限3分鐘,逾時請重新產生

本操作需要先下載並安裝行動自然人憑證APP

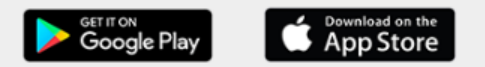

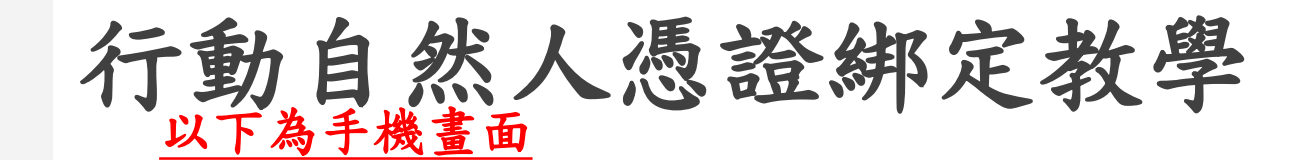

6. 點選綁定行動裝置

7. 請開啟手機APP後點 選「註冊裝置」

8. 點選「好」後拍 方QR碼後,按確認

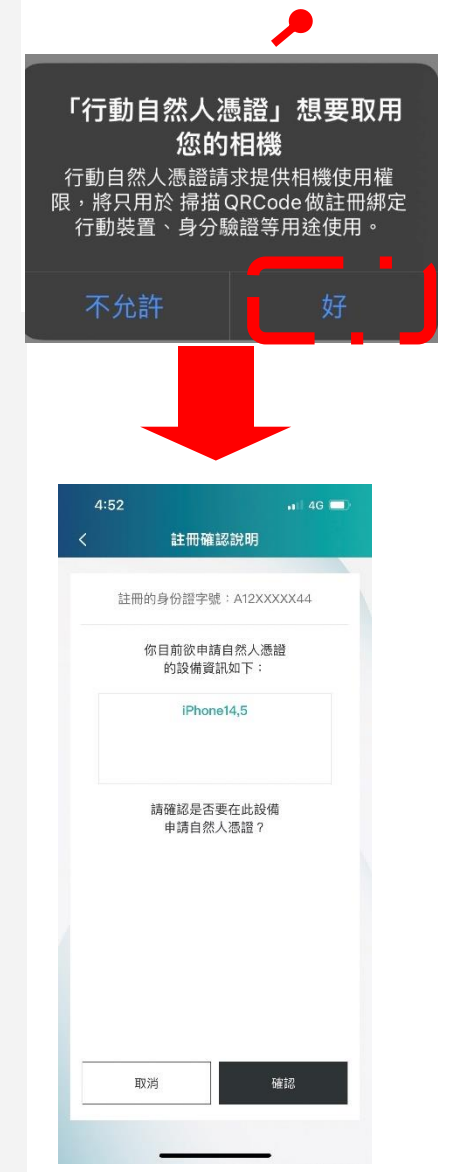

### 行動自然人憑證服務

# 驗證有效時間:175<sub>秒</sub>

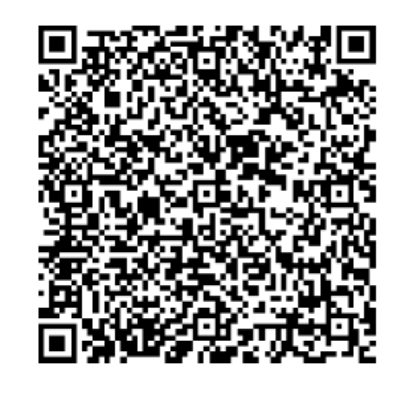

取消驗證

重新產生

請以行動自然人憑證APP掃描QRcode進行驗證, QRcode有效期限3分鐘,逾時請重新產生

本操作需要先下載並安裝行動自然人憑證APP

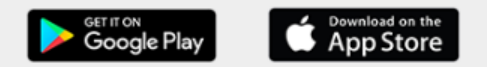

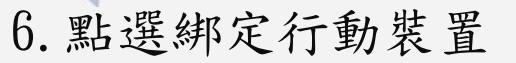

7. 請開啟手機APP後點 選「註冊裝置」

8. 點選「好」後拍算 右方QR碼後,按確認

第一日月月月日
 第二日月月日
 第二日月日
 第二日月日
 第二日月日
 第二日月日
 第二日月日
 第二日月日
 第二日日
 第二日日
 第二日日
 第二日日
 第二日日
 第二日
 第二日
 第二日
 第二日
 第二日
 第二日
 第二日
 第二日
 第二日
 第二日
 第二日
 第二日
 第二日
 第二日
 第二日
 第二日
 第二日
 第二日
 第二日
 第二日
 第二日
 第二日
 第二日
 第二日
 第二日
 第二日
 第二日
 第二日
 第二日
 第二日
 第二日
 第二日
 第二日
 第二日
 第二日
 第二日
 第二日
 第二日
 第二日
 第二日
 第二日
 第二日
 第二日
 第二日
 第二日
 第二日
 第二日
 第二日
 第二日
 第二日
 第二日
 第二日
 第二日
 第二日
 第二日
 第二日
 第二日
 第二日
 第二日
 第二日
 第二日
 第二日
 第二日
 第二日
 第二日
 第二日
 第二日
 第二日
 第二日
 第二日
 第二日
 第二日
 第二日
 第二日
 第二日
 第二日
 第二日
 第二日
 第二日
 第二日
 第二日
 第二日
 第二日
 第二日
 第二日
 第二日
 第二日
 第二日
 第二日
 第二日
 第二日
 第二日
 第二日
 第二日
 第二日
 第二日
 第二日
 第二日
 第二日
 第二日
 第二日
 第二日
 第二日
 第二日
 第二日
 第二

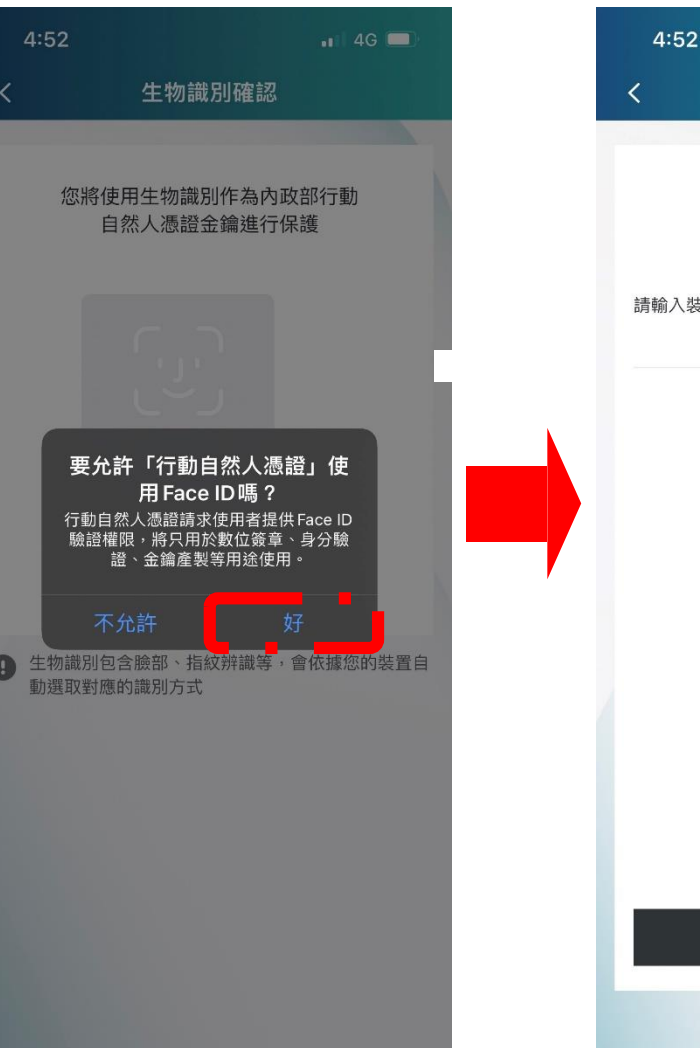

行動自然人憑證綁定教學

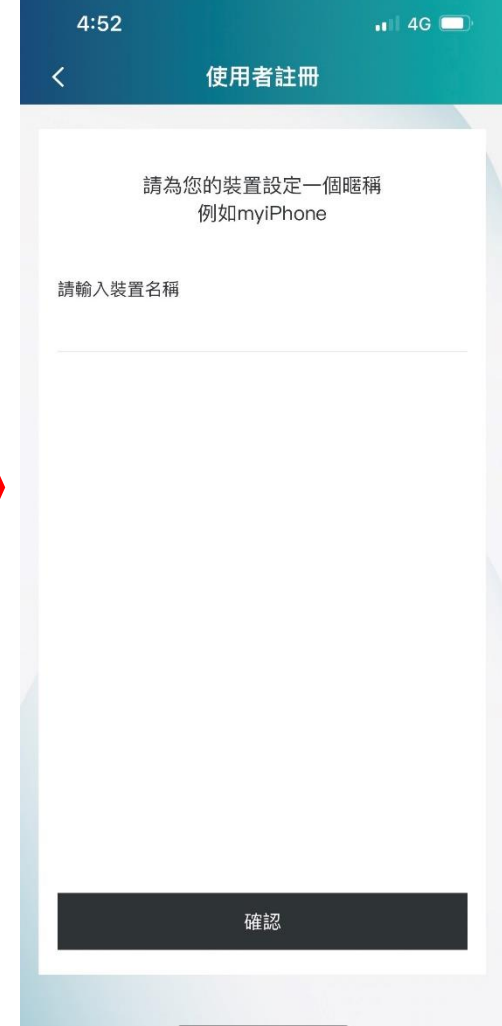

6. 點選綁定行動裝置

7. 請開啟手機APP後點 選「註冊裝置」

8. 點選「好」後拍等 右方QR碼後,按確認

10. 出現此畫面,表示已註冊成功

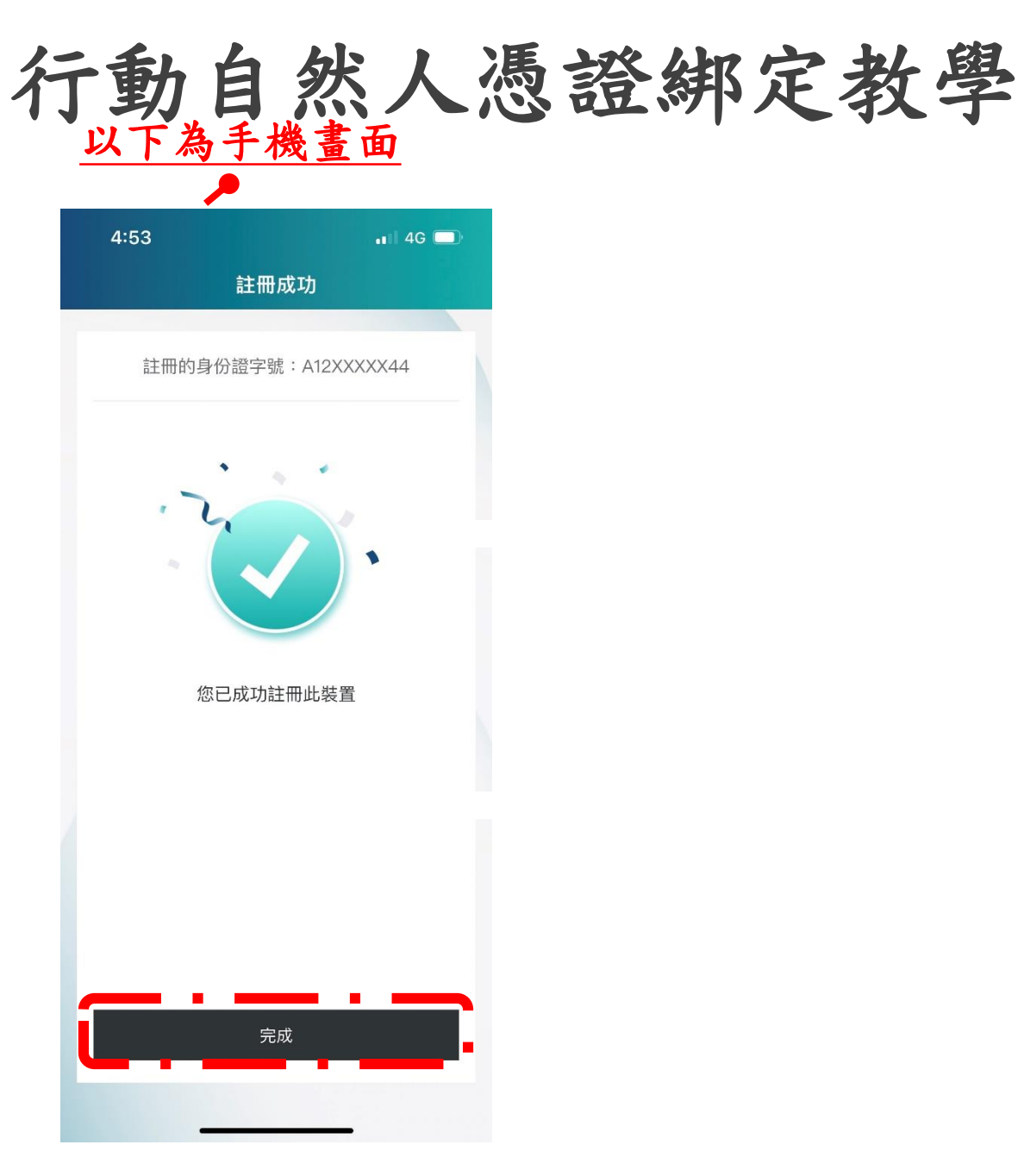